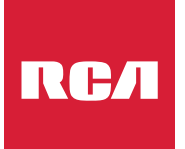

# **INSTRUCTION MANUAL**

Before using the TV, please read this manual thoroughly, and retain it for future reference.

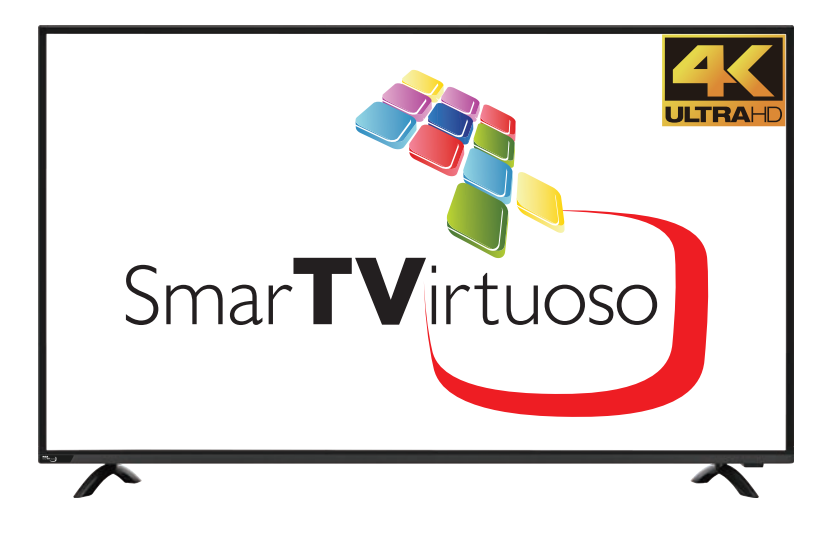

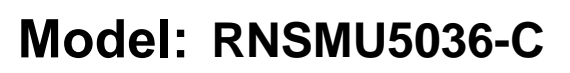

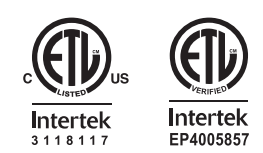

"This product is manufactured and sold by Curtis International Ltd.

RCA, the RCA logo, the two dogs (Nipper and Chipper) logo, are registered trademarks or trademarks of RCA Trademark Management and are used under license by Curtis International Ltd.

Any other product, service, company, trade or product name and logo referenced herein are neither endorsed nor sponsored by RCA Trademark Management or its affiliates."

# English

# CONTENTS

| 1 | SAFETY<br>PRECAUTION                |                                                                                                    | 1                                      |
|---|-------------------------------------|----------------------------------------------------------------------------------------------------|----------------------------------------|
| 2 | IMPORTANT<br>SAFETY<br>INSTRUCTIONS |                                                                                                    | 2                                      |
| 3 | ACCESSORIES                         |                                                                                                    | 3                                      |
| 4 | GETTING<br>STARTED                  |                                                                                                    | 3                                      |
| 5 | CONTROL<br>REFERENCE<br>GUIDE       | Remote Control<br>Front View<br>Side View<br>Back View                                                                             | 4<br>5<br>5<br>6                       |
| 6 | WALL MOUNT<br>INSTALLATION          |                                                                                                    | 7                                      |
| 7 | CONNECTIONS                         | Installation<br>Antenna Connection<br>AV Connection<br>HDMI Connection<br>Power Cord Connection<br>Optical audio output Connection | 8<br>9<br>9<br>10<br>10<br>11          |
| 8 | INITIAL SETUP                       | Putting The Unit On A Proper Place<br>Turning The Unit On For The First Time<br>Source Selection                                   | 12<br>12<br>12                         |
| 9 | TVSETUP                             | Picture Menu<br>Sound Menu<br>Function Menu<br>Time Menu<br>Option Menu<br>Lock Menu<br>Channel Menu                               | 13<br>14<br>15<br>16<br>17<br>19<br>20 |

# CONTENTS

| 10 | USB MEDIA<br>PLAYER           |               | 21 |
|----|-------------------------------|---------------|----|
| 11 | SMART TV<br>OPERATION         |               | 23 |
| 12 | DISPLAY<br>MODE               | Video Formats | 25 |
| 13 | SPECIFICATION                 |               | 26 |
| 14 | TROUBLE-<br>SHOOTING<br>GUIDE | TV Symptom    | 27 |

# **SAFETY PRECAUTION**

#### \* CAUTION MARKING WAS LOCATED AT THE REAR **PLACEMENT INFORMATION** OF THE APPARATUS.

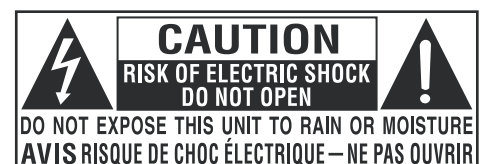

WARNING: TO REDUCE THE RISK OF ELECTRIC SHOCK, DO NOT REMOVE COVER (OR BACK) NO USER SERVICEABLE PARTS INSIDE. REFER SERVICING TO QUALIFIED SERVICE PERSONNEL.

The lightning flash with arrowhead symbol, within an equilateral triangle, is intended to alert the user to the presence of uninsulated "dangerous voltage" within the product's enclosure that may beof sufficient magnitude to constitute a risk of electric shock to persons.

The exclamation point within an equilateral Triangle is intended to alert the user to The presence of important operating and maintenance (servicing) instructions in the literature accompanying the appliance.

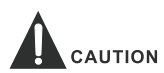

- DANGER OF EXPLOSION IF BATTERY IS INCORRECTLY REPLACED. REPLACE ONLY WITH THE SAME OR EQUIVALENT TYPE.
- USE OF CONTROLS OR ADJUSTMENTS OR PERFORMANCE OF PROCEDURES OTHER THAN THOSE SPECIFIED MAY RESULT IN HAZARDOUS RADIATION EXPOSURE.

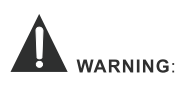

- TO REDUCE THE RISK OF FIRE OR ELECTRIC SHOCK, DO NOT EXPOSE THIS APPLIANCE TO RAIN OR MOISTURE.
- TO REVENT FIRE OR SHOCK HAZARD, DO NOT
- EXPOSE THIS UNIT TO RAIN OR MOISTURE. DO NOT PLACE OBJECTS FILLED WITH LIQUIDS ON OR NEAR THIS UNIT.
- SHOULD ANY TROUBLE OCCUR, DISCONNECT THE AC POWER CORD AND REFER SERVICING TO A QUALIFIED TECHNICIAN.

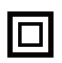

This equipment is a Class II or double insulated electrical appliance. It has been designed in such a way that it does not require a safety connection to electrical earth.

- Do not use this unit in places that are extremely hot, cold, dusty or humid.
- Do not restrict the airflow of this unit by placing it somewhere with poor airflow, by covering it with a cloth, by placing it on bedding or carpeting.

#### SAFETYINFORMATION

- When connecting or disconnecting the AC power cord, grip the plug and not the cord itself. Pulling the cord may damage it and create a hazard.
- When you are not going to use the unit for a long period of time, disconnect the AC power cord.

#### RATING PLATE LOCATION

The rating plate is located on the rear of the unit. FCC STATEMENTS

NOTE: This unit has been tested and found to comply with the limits for a Class B digital device, pursuant to Part 15 of the FCC Rules. These limits are designed to provide reasonable protection against harmful interference in a residential installation. This unit generates, uses and can radiate radio frequency energy and, if not installed and used in accordance with the instructions, may cause harmful interference to radio communication. However, there is no guarantee that interference will not occur in a particular installation. If this unit does cause harmful interference to radio or television reception, which can be determined by turning the unit off and on, the user is encouraged to try to correct the interference by one or more of the following measures:

- Reorient or relocate the receiving antenna.

- Increase the separation between the unit and receiver.

-Connect the unit into an outlet on a circuit different from that to which the receiver is connected.

- Consult the dealer or an experienced radio/TV technician for help.

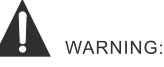

Changes or modifications to this unit not expressly approved by the party responsible for compliance could void the user authority to operate the unit.

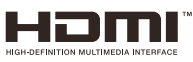

"HDMI, the HDMI logo and High-Definition Multimedia Interface are trademarks or registered trademarks of HDMI Licensing LLC."

# **IMPORTANT SAFETY INSTRUCTIONS**

- 1)Read these instructions.
- 2)Keep these instructions.
- 3)Heed all warnings.
- 4)Follow all instructions.
- 5)Do not use this apparatus near water.
- 6)Clean only with a dry cloth.
- 7)Do not block any ventilation openings. Install in accordance with the manufacturer's instructions.
- 8)Do not install near any heat sources such as radiators, heat registers, stoves, or other apparatus (Including amplifiers) that produce heat.
- 9)Do not defeat the safety purpose of the polarized or grounding-type plug.A polarized plug has two blades with one wider than the other.
  - A groundingtype plug has two blades and a third grounding prong.
- The wide blade or the third prong is
- provided for your safety.
- If the provided plug does not fit into your wall outlet, consult an electrician for replacement of the obsolete outlet.

- 10)Protect the power cord from being walked on or pinched particularly at plugs, convenience receptacles, and the point where they exit from the apparatus.
- 11)Only use attachments / accessories specified by the manufacturer.
- 12)Use only with the cart, stand, tripod, bracket, or table specified by the manufacturer, or sold with the apparatus. When a cart is used, use caution when moving the cart / apparatus combination to avoid injury from tip-over.

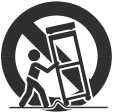

- 13)Unplug this apparatus during lightning Storms or when unused for long periods of time.
- 14)Refer all servicing to qualified service personnel. Servicing is required when the apparatushas been damaged in any way, such as the power cord or plug is damaged, liquid has been spilled or objects have fallen into the apparatus, the apparatus has been exposed to rain or moisture, does not operate normally, or has been dropped.
- 15) The mains plug is used as disconnect device, the disconnect device shall remain readily operable.

# PERSONAL SAFETY NOTICE

- ALWAYS read and follow all instructions for the installation and use of the TV.
- Place the TV in a location that is level and sturdy.
- DO NOT place the TV on a furniture with drawers that can be used as steps by small children.
- DO NOT allow children to pull the TV or climb on the furniture where the TV is placed.
- DO NOT allow children to play in front of or around the TV.
- ALWAYS route all the cables connecting to the TV so the cables cannot be easily pulled and grabbed by children.
- When installing the TV on a wall, please purchase a TV mount recommended by a professional TV installer, and follow the installation instructions that come with the TV mount.

<sup>•</sup> Before installing the TV on a wall, please check to make sure the wall structure can support the weight of the TV and the mount. If in doubt, please ask the advice from a professional TV installer.

# ACCESSORIES

| Please check and identify the supplied accessories. |       |
|-----------------------------------------------------|-------|
| Remote control                                      | . x 1 |
| Battery(AAA)                                        | . x 2 |
| Varranty Card                                       | x 1   |
| nstruction Manual                                   | .x 1  |
| Base stand                                          | . x 2 |
| Base stand screws                                   | x 4   |

# **GETTING STARTED**

#### USING THE REMOTE CONTROL

Point the remote control at the remote sensor located on the unit.

When there is a strong ambient light source, the performance of the infrared remote sensor may be degraded, causing unreliable operation.

The recommended effective distance for remote operation is about 16 feet (5 meters).

#### TO INSTALL THE BATTERIES

1.Open the battery door.

- 2. Insert 2"AAA"batteries.
- 3. Replace the cover.

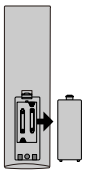

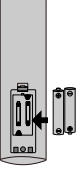

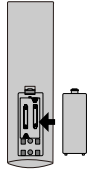

#### **BATTERY REPLACEMENT**

When the batteries become weak, the operating distance of the remote control is greatly reduced and you will need to replace the batteries.

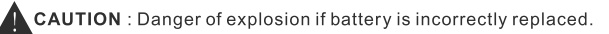

#### NOTES

If the remote control is not going to be used for a long time, remove the batteries to avoid damage caused by battery leakage corrosion.

Do not mix old and new batteries. Do not mix ALKALINE, standard (CARBON-ZINC) or rechargeable (NICKEL-CADMIUM) batteries.

Always remove batteries as soon as they become weak.

Weak batteries can leak and severely damage the remote control.

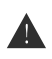

#### WARNING :

Do not dispose batteries in a fire. Batteries may explode or leak. Batteries shall not be exposed to excessive heat such as sunshine, fire or the like.

### CONTROL REFERENCE GUIDE

# **REMOTE CONTROL**

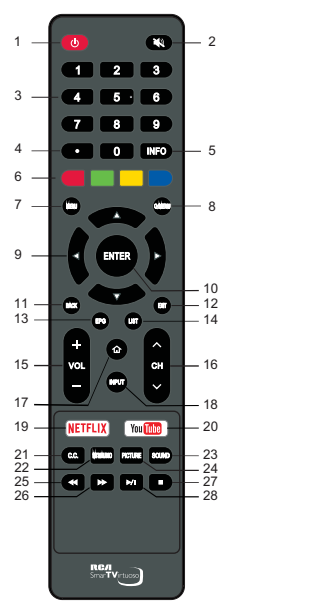

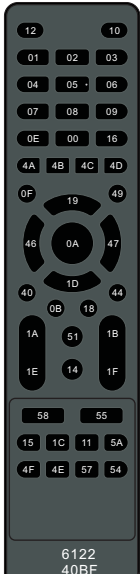

Format : NEC Universal Remote Code: 40BF

Code location Chart

- 1. U: Switch the TV between On and Standby mode.
- 2. 🗰 : Press to mute or restore TV sound.
- (0-9)NUMBER BUTTONS: Choose channels or password importation.
- 4. •: In DTV mode, press number buttons and key to select channel.
- INFO: Display the present screen information such as the current channel and input source.
- COLOR BUTTONS: Red/ green/ yellow/ blue key navigation link. Use in accordance with the operation interface instructions.
- 7. MENU: Display the main menu.
- 8. QMENU: Press to enter quick menu.
- ▲/▼/◄/►: Press the direction buttons to select menu options or settings.
- **10. ENTER:** Select the current item or enter into the function of the menu of the next level.
- 11. BACK: Press back button to back menu options or settings.
- 12. EXIT: Exit the on screen display menu.
- **13. EPG:** Electronic Program Guide, use in the DTV mode.

- 14. LIST: Press to call up the channel list. Press again to exit it.
- 15. VOL+/VOL-: Press to adjust the volume level up or down.
- **16.** CH **<** : Press to select channels in ascending or descending order.
- 17. 1: Accesses the app scene interface.
- INPUT: Press to select the input signal sources.
- 19. NETFLIX : Goes to NETFLIX homepage.
- 20. You Tube: Goes to You Tube homepage.
- 21. CC: Closed Caption selection.
- MTS: Switch among different audio channels: STEREO/MONO/SAP.
   AUDIO: Press to select desired audio language in Digital TV Mode.
- SOUND: Switch between the different sound modes.
- 24. PICTURE: Switch between the different picture modes.
- 25. ◀: Reverse playback rapidly (in USB mode).
- 26. ►: Advance playback rapidly (in USB mode).
- 27. ■: Stop the playback (in USB mode).
- 28. ►/II : Start playback or pause (in USB mode).

#### IMPORTANT NOTICE:

Depending on the country where the TV is installed, certain apps may not be available. The quick launch button on the remote control associated with those apps will therefore not work. All other functionalities of the remote will work as designed.

### **CONTROL REFERENCE GUIDE**

# **FRONT VIEW**

About remote control working distance and angle, see next page.

Power/Standby Indicator: Red monochromatic LED. It shows red when the TV is turned off and extinguishes when turned on. Remote Control Sensor: Remote control IR sensor, which receives infrared ray sent by remote control.

NOTE: If there is a protective film around the screen, remove the protective film before using the TV.

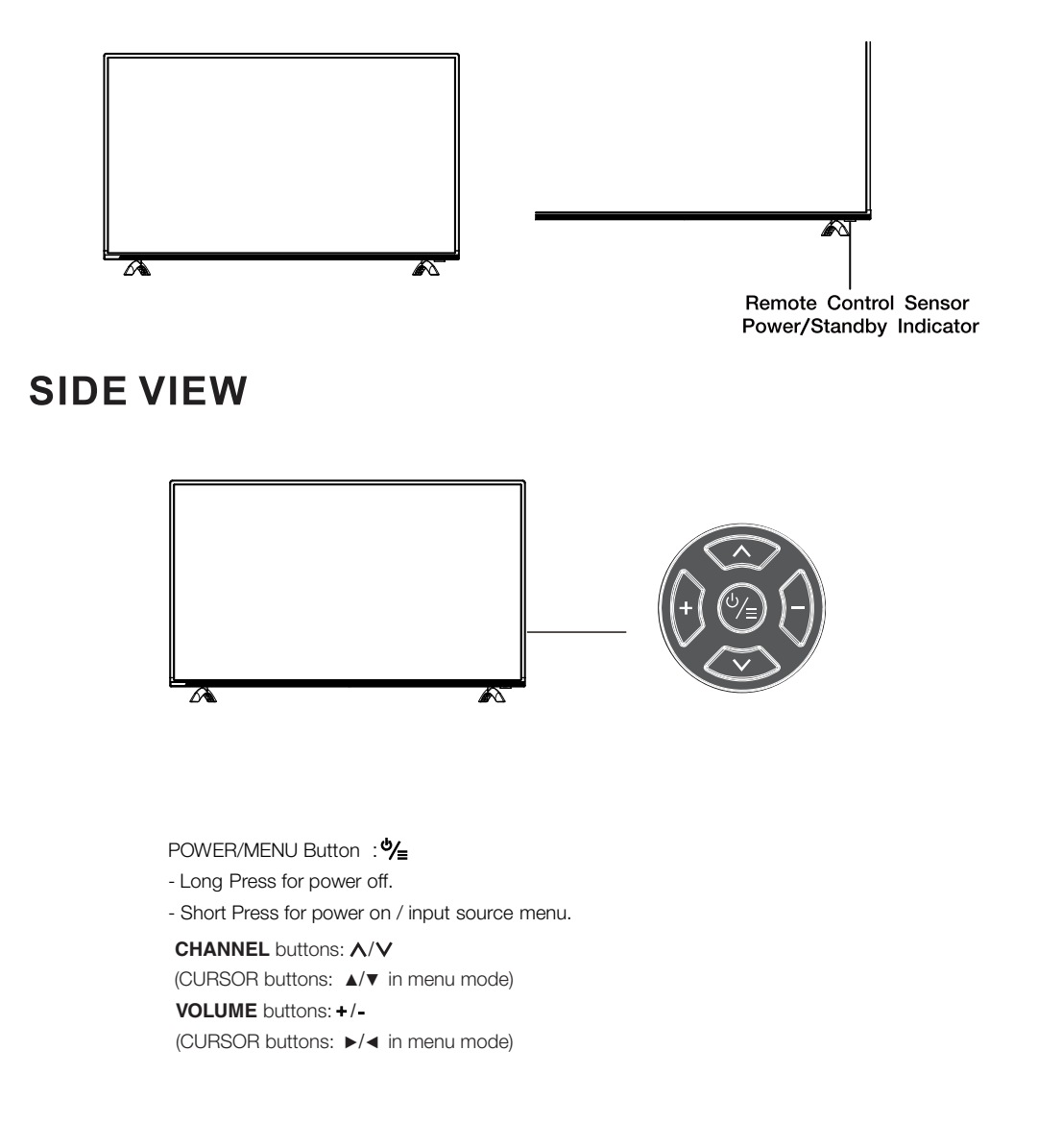

### CONTROL REFERENCE GUIDE

### **BACK VIEW**

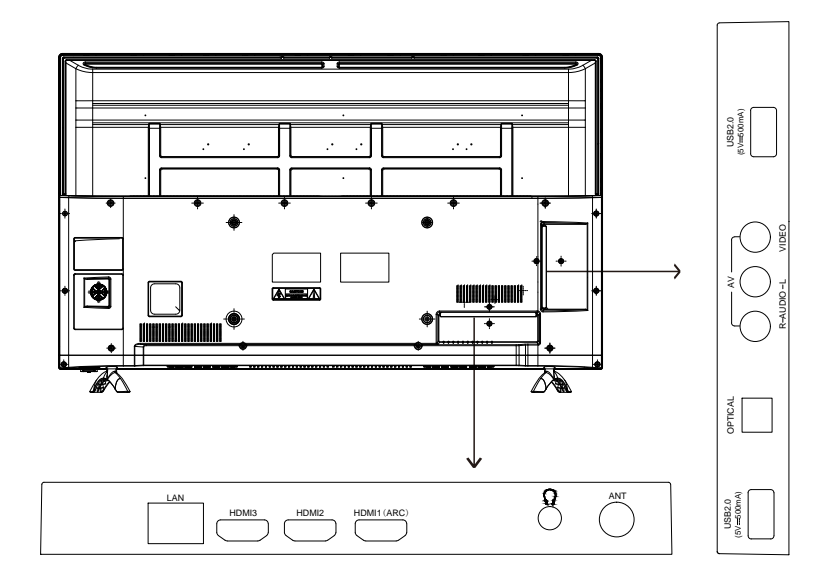

LAN: Connect the Internet.

HDMI: (High-Definition Multimedia Interface) Provides an uncompressed digital connection.

EARPHONE: Connect a 3.5mm headset for personal audio.

ANT: Connect to receive the signal from your antenna or cable through a coaxial cable.

USB: Connect the USB device such as the flash disk to access the TV media function.

OPTICAL: Digital TV sound output.

AV: Connect an AV device that has compostise video jacks, such as a VCR or DVD Player.

# WALL MOUNT INSTALLATION

#### INSTALLING / REMOVING THE BASE STAND

WARNING : The LED Display is very fragile, and must be protected at all times when removing the base Stand.

Be sure that no hard or sharp object or anything that could scratch or damage the LED display comes into contact with it Do NOT exert pressure on the front of the unit at any time because the screen could crack.

- 1. Disconnect all cables or cords connected to the unit.
- 2. Lay the unit down on a flat surface with the back side facing up Please make sure to place a soft cushioned material (such as a pillow or thick piece of foam) beneath the screen.
- 3. To remove the base stand, loosen screws off the holes then pull downwards to release the base stand.

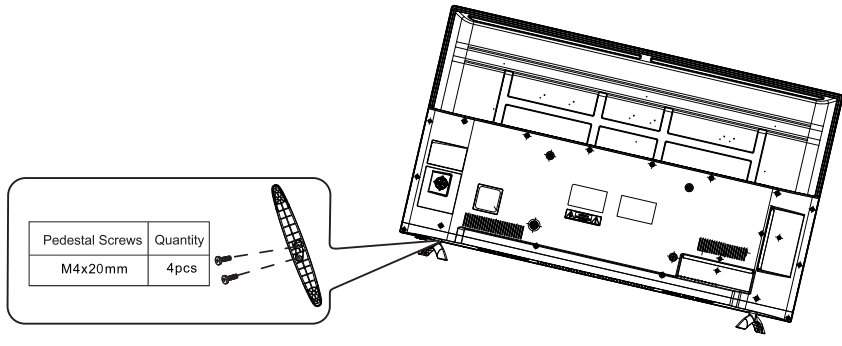

MOUNTING ON THE WALL

This unit is VESA-compliant, and is designed to be wall-mounted with a VESA-compliant16"x 8" (400mm x 200mm) mounting kit designed for flat-panel TVs (not supplied). Length of screw should be not exceed 10 mm

#### NOTE

Remove the base stand before mounting the unit on the wall.

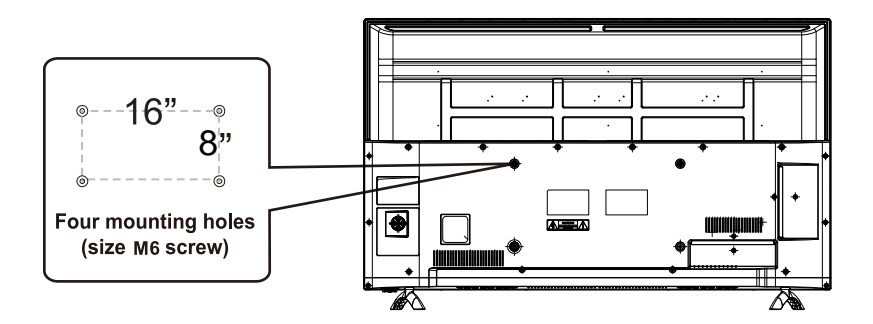

# Installation

Your TV is packaged with the stand and the cabinet separated. Before using the TV, install the stand as described below, or if you want to mount it to a wall, see page 7 for mounting advice; the wall mount itself is not supplied.

#### **IMPORTANT!**

- Make sure the TV set is unplugged from the power supply before installing or removing the stand.
- The TV panel may be awkward to install on your own. We recommend you ask someone to help with installation and/or removal of the stand.

### Attaching the stand

#### Step 1

Place a soft cushioned material on top of a flat surface to prevent damaging the screen panel. Then place the TV monitor flat on top, with the screen side facing down, as illustrated on the right (1).

### Step 2

Align the screw holes on the stand and the bottom of the TV, as illustrated on the right (2).

### Step 3

Tighten the screws (supplied) with a screwdriver to affix the stand to the panel, as illustrated on the right (3).

**NOTE:** Do not apply excessive force as this may damage the screw holes.

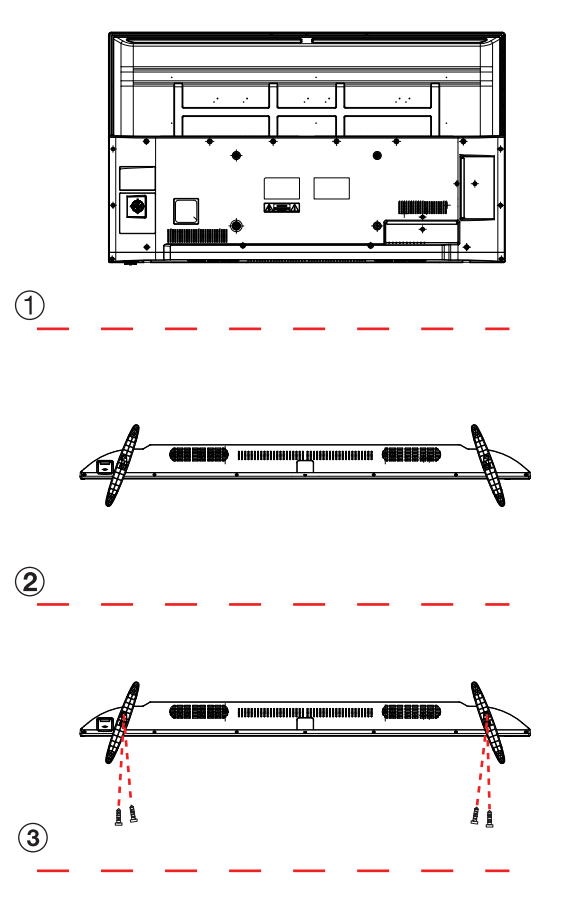

### CONNECTIONS

#### **CONNECTING A TV ANTENNA / CABLE**

To view television channels correctly, a signal must be received from one of the following sources: - An indoor or outdoor aerial antenna

- A cable system

#### NOTE

For receiving over-the-air TV broadcasts, we recommend that you use an external fixed antenna. Should you require the use of a temporary antenna, please ensure that you purchase an antenna with sufficient ability to receive in weak signal areas. Only when you are in close proximity to a transmitter will a temporary antenna reproduce a signal as strongly as a fixed antenna.

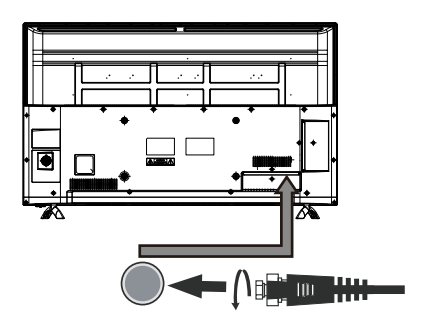

cable or TV antenna cable to TV ANTENNA terminal (cable not included)

#### CONNECTING AN A/V DEVICE

To connect to other equipment such as a VCR, camcorder or cable, etc.

# CONNECTING DEVICES WITH A COMPOSITE VIDEO INPUT

To connect AV devices such as a VCR, video game system or camcorder.

Connecting to a VCR / Video Game System / Camcorder

Connect the AUDIO / VIDEO cable (not included) as shown.

Make sure you connect the cable from the other equipment ( AUDIO and VIDEO OUT ) to this unit.

#### NOTE

Please refer to the user manual for the other equipment for more information.

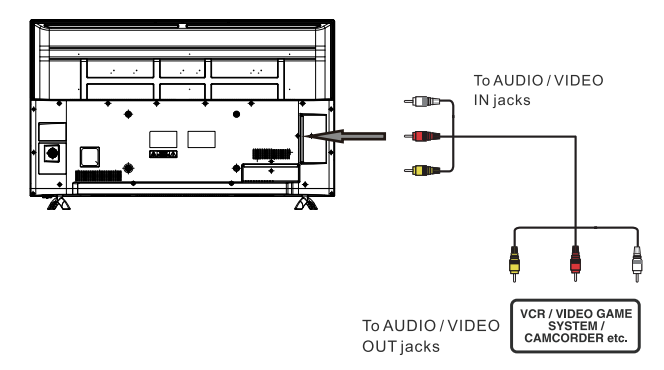

# CONNECTIONS

#### CONNECTING A HIGH-DEFINITION (HD) SOURCE USING HDMI CONNECTION

HDMI (High Definition Multimedia Interface) supports both video and audio on a single digital connection for use with DVD players, DTV, set-top boxes and other digital AV devices. HDMI was developed to provide the technologies of High Bandwidth Digital Content Protection (HDCP) as well as Digital Visual Interface (DVI) in one specification. HDCP is used to protect digital content transmitted and received by DVI-compliant or HDMIcompliant displays.

HDMI has the capability to support standard, enhanced or high-definition video plus standard to multi-channel surround-sound audio. HDMI features include uncompressed digital video, a bandwidth of up to 2.2 gigabytes per second (with HDTV signals), one connector (instead of several cables and connectors), and communication between the AV source and AV devices such as DTVs.

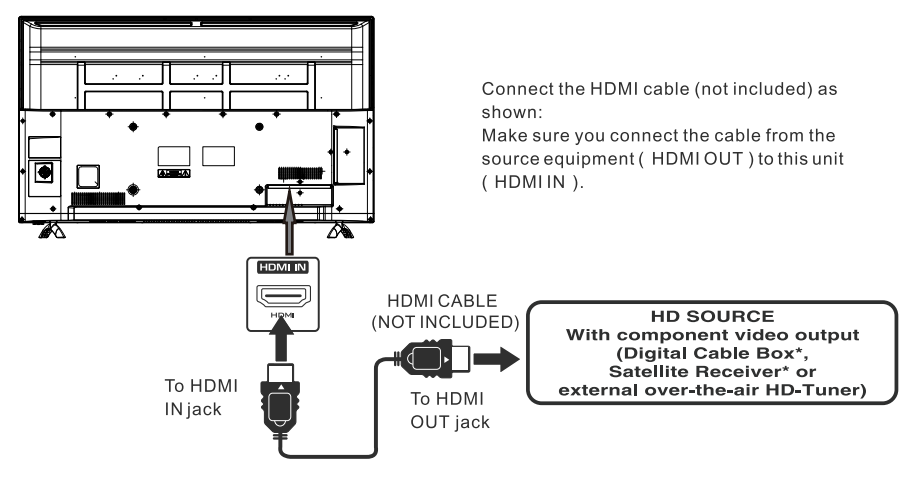

#### CONNECTING THE POWER CORD

You can power on your TV unit before you make sure the power cord is inserted well. At the same time, please check that the rated voltage of your unit matches your local Voltage.

#### NOTE

· Insert the power plug fully into the socket outlet. (If the power plug is loose it could generate heat and cause fire .)

Ensure that the power plug is easily accessible.

· Ensure the earth pin on the power plug is securely connected to prevent electrical shock.

- · Do not touch the power plug with a wet hand. (This may cause electrical shock.)
- Do not use any power cord other than that provided with this TV. (This may cause fire or electrical shock.)
- · Do not damage the power cord.
- (A damaged cord may cause fire or electrical shock.) Do not move the TV with the cord plugged in the socket outlet
- · Do not place a heavy object on the cord or place the cord near a high-temperature object.
- Do not twist the cord, bend it excessively, or stretch it.
- Do not pull on the cord. Hold onto the power plug body when disconnecting cord.
- · Do not use a damaged power plug or socket outlet.

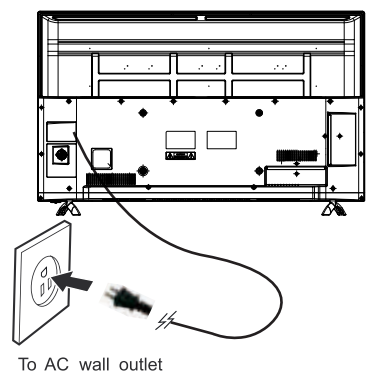

### **Connection to a Home Theater Audio System**

#### For BEST audio performance

Connecting to a Home Theater System Dolby Digital can deliver optimal 2 channel stereo or surround sound with five discrete full range channels plus a sixth channel for a subwoofer.

Enjoy optimal sound reproduction from your system with a Dolby Digital amplifier that incorporates a digital optical input. Connect an optional digital cable directly to the television's optical audio output to listen through all inputs except VGA. (The VGA does not support digital audio)

How To Setup Digital Audio Output Press the MENU button on the remote control Press the down ▼ arrow button to select sound Press the down **v** arrow button to highlight Digital Audio Output ► Auto, PCM.

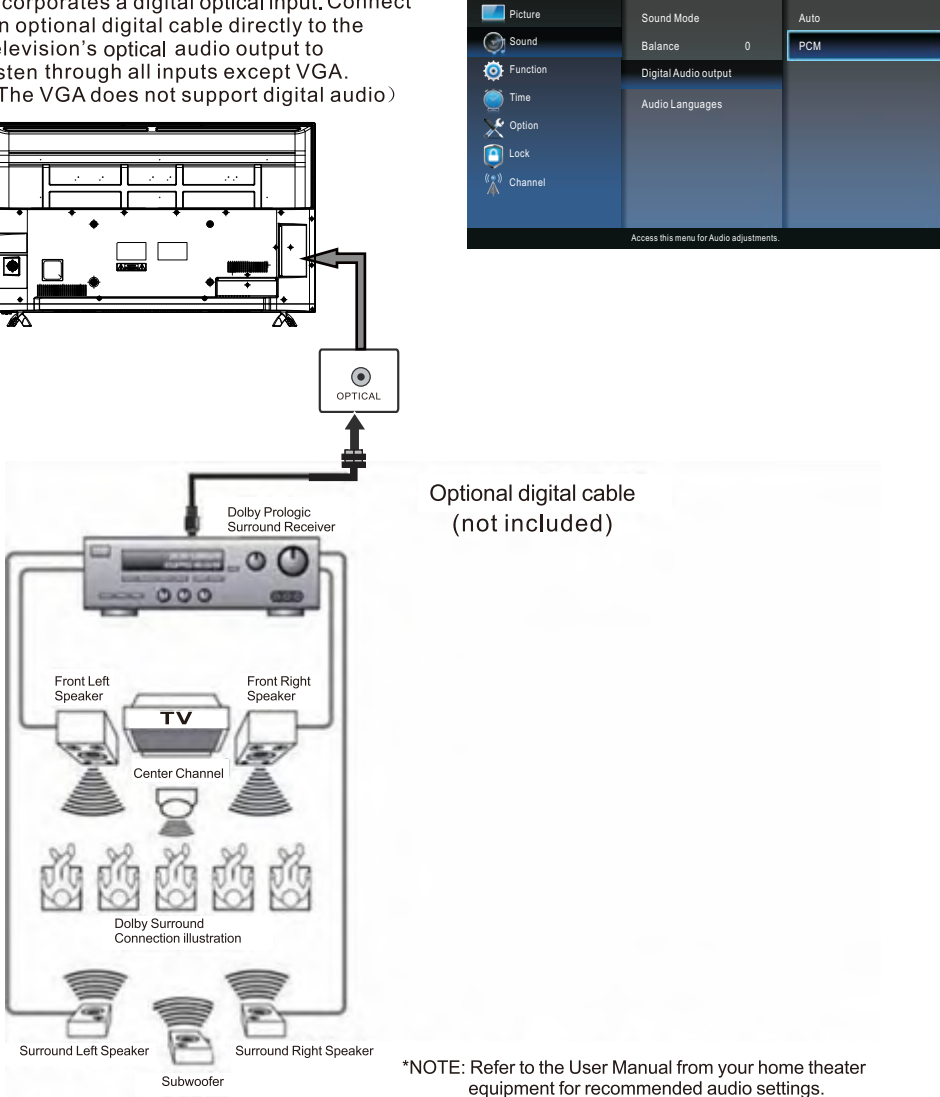

# INITIAL SETUP

#### PUTTING THE UNIT ON A PROPER PLACE

When you turn on your television set for the first time, be sure to place it on a solid stable surface.

To avoid danger, do not expose the TV to water, or a heat source (e.g. lamp, candle, radiator).

Do not obstruct the ventilation grid at the rear and be sure to leave sufficient gaps around the unit.

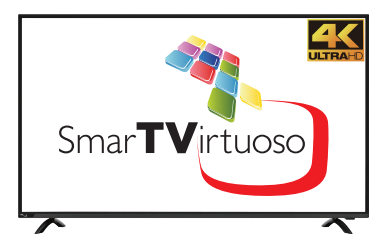

### TURNING THE UNIT ON FOR THE FIRST TIME

After you have initially connected your TV antenna or cable, turn the television ON. A screen will display asking you to select a Language, Country and Internet, ect.

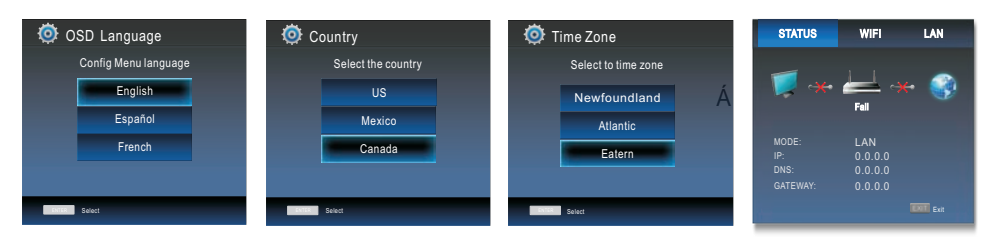

Select option of Auto Tuning under the up and down keys .Then press **ENTER** button on suitable location and the auto tuning will begin.

| Ö Au<br>Do yo | uto Search<br>u want to scan the chan | nels? |
|---------------|---------------------------------------|-------|
|               | YES                                   |       |
|               | Skip                                  |       |
|               |                                       |       |
|               |                                       |       |
|               |                                       |       |
| DUTR.         | Soloct Re                             | tum   |

### SOURCE SELECTION

1. Press the **INPUT** button on the remote control.

2. Use the  $\blacktriangleleft$  or  $\blacktriangleright$  button to select the options (TV,AV, HDMI, USB)

and select any of them using the ENTER button. (The screen will change to your desired source).

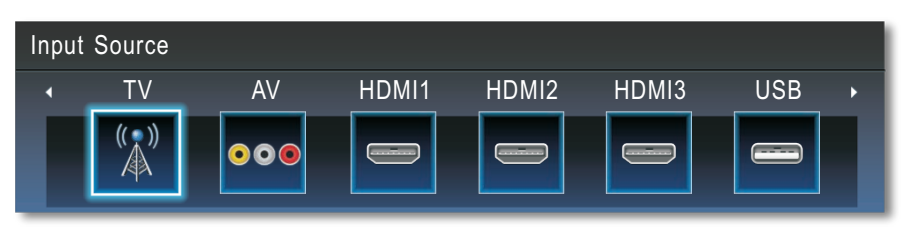

Note:

Before watching please make sure all necessary cables and devices are connected.

### **Picture Menu**

Press MENU button to display the main menu.

Press ▼ / ▲ button to select **PICTURE** in the main menu, it will highlight the first option.

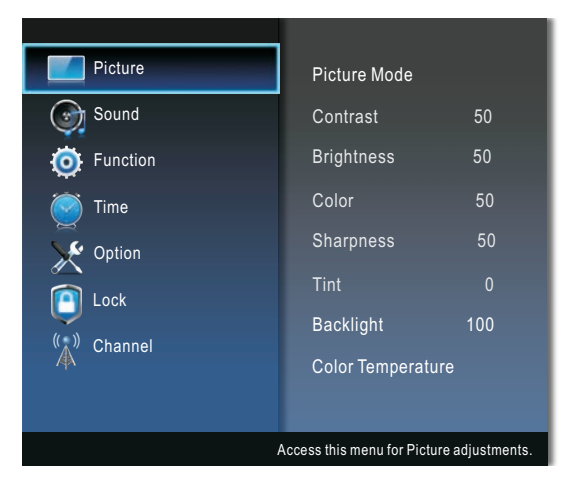

**Picture Mode:** You can select the type of picture which best corresponds to your viewing requirements. Contrast, Brightness, Color, Sharpness, and Tint (NTSC) can be adjusted when the picture mode is set to User.

**TIPS:** You can press **PICTURE** button on the remote control again and again to change the picture mode directly.

**Contrast:** Adjust the highlight intensity of the picture, but the shadow of the picture is invariable. Press  $\blacktriangle/\checkmark$  button to select Contrast, then press  $\blacktriangleleft/\triangleright$  button to adjust.

**Brightness:** Adjust the visual perception output of the entire picture; it will affect the luminousness of the picture. Press ▲/▼ button to select Brightness, then press ◀/► button to adjust.

**Color:** Adjust the saturation of the color based on your own like.

Press  $\blacktriangle/ \blacksquare$  button to select Color, then press  $\blacktriangleleft/ \triangleright$  button to adjust.

**Sharpness:** You can adjust the sharpness value for the objects displayed on the picture. Press  $\blacktriangle/\checkmark$  button to select Sharpness, then press  $\blacktriangleleft/\triangleright$  button to adjust.

**Tint :** Adjusting tint will affect the skin tone. -50 will increase red, +50 will increase green. Ideally, the tint scale on the TV OSD should show the red/green color for easy adjustment.

**Backlight:** Adjust the backlight brightness level.

Press  $\blacktriangle/\blacksquare$  button to select Backlight, then press  $\blacktriangleleft/\blacksquare$  button to adjust.

**Color Temperature:** Increase or reduce warm color of the picture personally (red), and the cool color personally (blue) according to your like.

- Cool: Produces a gentle blue-hued image.
- Standard: Produces a standard image.
- Warm: Produces a red-hued image.

### Sound Menu

Press **MENU** button to display the main menu.

Press ▼ / ▲ button to select **SOUND** in the main menu, it will highlight the first option.

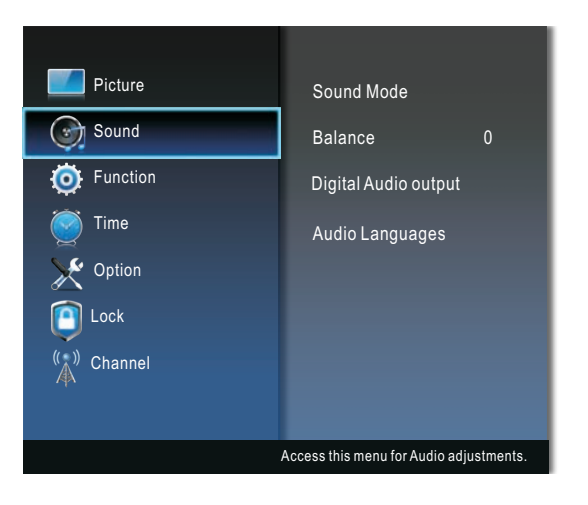

**Sound Mode:** You can select a sound mode to suit your personal preferences. surround Virtualizer, Dialog Enhancer, Auto Volume Control and Seven-stage equalization sound can be adjusted when the sound mode is set to User.

TIPS: You can press SOUND button on the remote control to change the sound mode directly.

- Surround Virtualizer: Press the ◄/► buttons to select: Off, Low, Middle, High, according to the needs to experience unique audio effects.
- Dialog Enhancer: Press ◄/► buttons to select Dialog Enhancer, you can select Off, Low, Middle, and High. The dialogue enhancer feature allows you to clearly hear the dialogue voice of the TV broadcast, thus avoiding the background sound effects being too loud and the dialogue voice being too small.
- Auto Volume Control: This feature allows users to enjoy stable volume levels by making automatic adjustments for each program. Press ▲/▼ buttons to select Auto Volume Control, and then press the ◄/► buttons to select Off, Low, Middle, and High.
- Seven-stage equalization setting: Press the ▲/▼ buttons to select: 120 Hz, 300 Hz, 500 Hz, 1 KHz, 3 KHz, 6 KHz or 12 KHZ, and then press the </ > buttons to adjust the level of specific bandwidth frequencies.

Balance: You can adjust the sound balance of the speakers to preferred levels. Press ▲/▼ button to select Balance, then press ◀/▶ button to adjust.

**Digital Audio Output:** Select the format for your digital audio output If you have connected an amplifier / receiver to the digital audio jack on your TV.

**Audio Languages:** When two or more audio languages are included in a digital signal, you can select one of the audio languages. (This function is available only for digital broadcasts.)

### **Function Menu**

Press **MENU** button to display the main menu.

Press  $\blacksquare$  /  $\blacktriangle$  button to select **FUNCTION** in the main menu, it will highlight the first option.

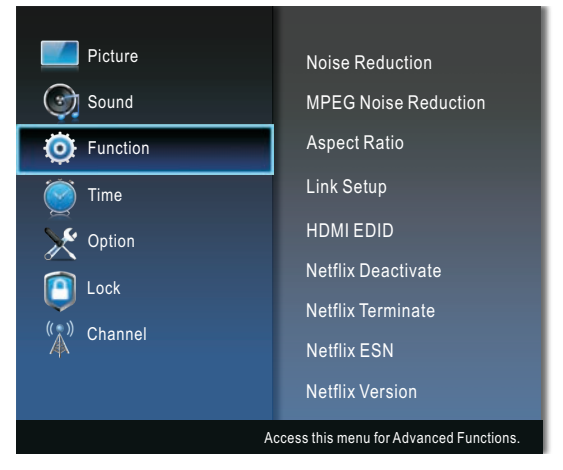

Noise Reduction: To filter out and reduces the image noise and improve picture quality.

MPEG Noise Reduction: Reduces MPEG noise to provide improved picture quality.

**Aspect Ratio:** You can select the picture size which best corresponds to your viewing requirements.

Link Setup:

- Enable Link: Press the ◄/► buttons to select On or Off. NOTE:

The following settings work only when Enable Link is set to On.

- Auto Power On: Switch the Auto Power On function On or Off.
- Auto Standby: Switch the Auto Standby function On or Off.
- HDMI-ARC: To enable the audio through an AV receiver using HDMI (ARC). Press ◄/► buttons to switch the HDMI ARC function on or off.

**HDMI EDID (In HDMI mode):** Switch EDID Version, Select 4K when source signal is transferred by HDMI2.0 specification and Select 2K when source signal is transferred by HDMI1.4 specification.

Netflix Deactivate: Logout your Netflix user account.

Netflix Terminate: Terminate Netflix running in the background.

Netflix ESN: Check the Netflix ESN number.

Netflix Version: Check the Netflix Software Version.

VUDU Deactivation: Logout your Vudu user account.

**TTS:** Text-to-Speech, or TTS, is a form of speech synthesis that converts written text into a spoken voice output. This allows visually impaired people to listen to digital content that they are unable to read.

- Verbosity: Select the verbosity setting.
- Rate Support: Select the Rate Support.
- Pitch Support: Select the Pitch Support.

### Time Menu

Press MENU button to display the main menu.

Press ▼ / ▲ button to select **TIME** in the main menu, it will highlight the first option.

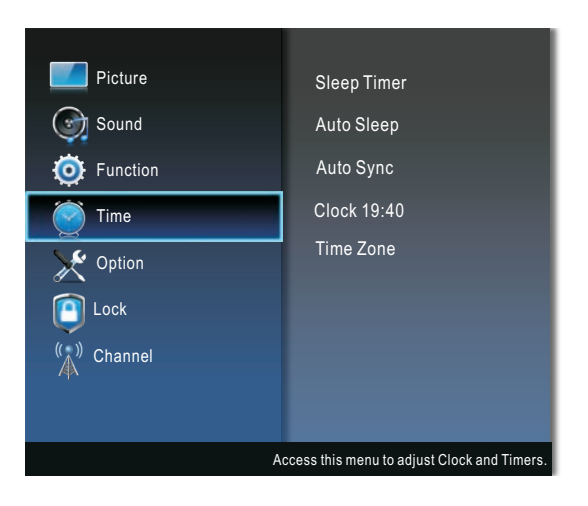

**Sleep Timer:** Sleep Timer switches the TV to standby after a defined period of time. To cancel the Sleep Timer, set to "Off ".

Auto Sleep: When set to "On", if there's no TV signal nor press-button operation, TV will enter standby status automatically about 10 minutes later. Cancel by setting it to "Off".

**Auto Sync:** If set it to ON, the TV will sync the local clock according to the DTV broadcasting time automatically.

Clock: Display either the DTV signal stream time or set the time manually.

Time Zone: Select the time zone according to the region.

#### NOTE:

• When the "Auto Sync "is set to "On", Clock option become grey and can't be adjusted.

### **Option Menu**

Press **MENU** button to display the main menu. Press ▼ / ▲ button to select **OPTION** in the main menu,it will highlight the first option.

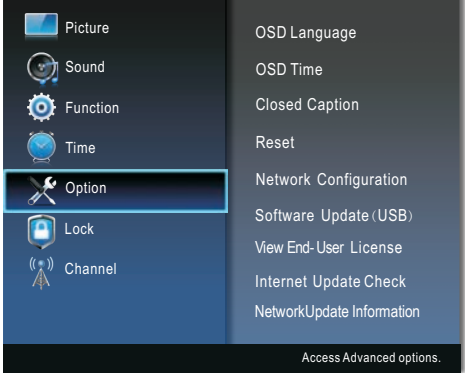

OSD Language: Select your preferred On Screen Display language.

**OSD Time:** Select the time in seconds (5 Seconds, 10 Seconds, 15 Seconds and Always) that you want the On Screen Menu remains display after your last operation.

Closed Caption: You can select Closed Caption, if available, to be displayed on screen.

- CC Mode: Select CC Mode: CC Off, CC on and Mute, CC On.
   CC On: Captions will be displayed on the screen.
   CC on Mute: Only when you press MUTE, captions will be displayed.
   CC Off Captions will not be displayed on the screen.
- Basic Selection: Select from below closed-caption modes for analog programs.
   CC1,2,3,4: Displays corresponding caption channel of a analog program. (Usually be set to CC1 for most programs.)

Text1,2,3,4: Displays corresponding text service channel of a analog program.

- Advanced Selection: Applies only to digital channels with closed caption.
   Service1.2,3,4,5,6: These are different service data channels.
- Closed Caption Option: You can customize the closed caption display characteristics. Mode: Default/Custom. If set to Custom, Digital CC is available. Font Style: Default/Font 0~7.
  - Font Size: Default/ Normal/ Large/ Small.

Font Edge Style: Default/ one/ Raised/ Depressed/ Uniform/ Left Shadow/ Right Shadow.

Font Edge Color: Default/ Black/ White/ Red/ Green/ Blue/ Yellow/ Magenta/ Cyan.

FG Color: Default/ White/ Black/ Red/ Green/ Blue/ Yellow/ Magenta/ Čyan.

BG Color: Default/ White/ Black/ Red/ Green/ Blue/ Yellow/ Magenta/ Cyan.

FG Opacity: Default/ Solid/ Flashing/ Translucent/ Transparent.

BG Opacity: Default/ Solid/ Flashing/ Translucent/ Transparent.

**Reset:** Restore the system settings to the factory default. When the restore is complete, the Initial Setup menu is displayed on the screen.

### Network Configuration:

- Status: Check the detailed information of net work connection such as IP, Netmask, Gateway, DNS and so on.
- WIFI: Setup to connect the TV set to the Wireless Network.
- LAN: Setup to connect the TV set to the Wired Network.

**Software Update (USB):** Update the software using the USB memory device. Please be careful not to disconnect the power or remove the USB drive until updates are complete.

View End-User License Agreement: When entering this option, you can view the End-User License information.

InternetUpdate Check: Check Internet Update information.

Network Update Information: Check Network Update information.

### **Option Menu**

### How to connect to WIFI?

Press **MENU** button to display the main menu.

Press  $\forall$  /  $\blacktriangle$  button to select **OPTION** in the main menu, choose the **Network Configuration**. After pressing the **ENTER** button, select WIFI.

| STATUS              | WIFI              | LAN                    |
|---------------------|-------------------|------------------------|
| WOW<br>Scan Network |                   | On                     |
| SSID                | Ne                | ot Connected           |
| Password Visit      | ble               | Off                    |
| IP<br>Netmask       | 000.00)<br>000.00 | 0.000.000<br>0.000.000 |
| Gateway<br>DNS      | 000.00<br>000.00  | 0.000.000<br>0.000.000 |
|                     | Connect           |                        |
|                     |                   |                        |

Select to WIFI setting and turn on the WIFI, select your WIFI network and enter the password, then select the Setting to connect the WIFI. If you want to connect a new WIFI network, please select to **Scan network** item and press the **ENTER** button from the remote, it will search some new WIFI network nearby the TV, select the WIFI network and enter the password to connect it.

| STATUS                                       | WIFI                       | LAN                                        |                |            | STATUS                                       | WIFI                       | LAN                                           |                                                     |
|----------------------------------------------|----------------------------|--------------------------------------------|----------------|------------|----------------------------------------------|----------------------------|-----------------------------------------------|-----------------------------------------------------|
| WOW<br>Scan Network<br>SSID<br>Basewood      | N                          | On<br>ot Connected                         | pzbcps<br>ASUS |            | WOW<br>Scan Network<br>SSID<br>Bacaword      | ,                          | On<br>Not Connected                           | 1 2 3 4 5 6 7 8<br>9 w e r t y u i<br>a s d f 9 h j |
| Password Visible<br>IP<br>Netmask<br>Gateway | 000.00<br>000.00<br>000.00 | Off<br>0.000.000<br>0.000.000<br>0.000.000 | TP-LL<br>ABC   |            | Password Visible<br>IP<br>Netmask<br>Gateway | 000.00<br>000.00<br>000.00 | Off<br>00.000.000<br>00.000.000<br>00.000.000 | ☆ z x c v b n i<br>space                            |
|                                              | Connect                    | 0.000.000                                  | LAN            | I 🗢 WIFI 🗢 |                                              | Connect                    |                                               | LAN 🔍 WIFI 🕯                                        |

### Lock Menu

Press MENU button to display the main menu.

Press ▼ / ▲ button to select LOCK in the main menu, it will highlight the first option.

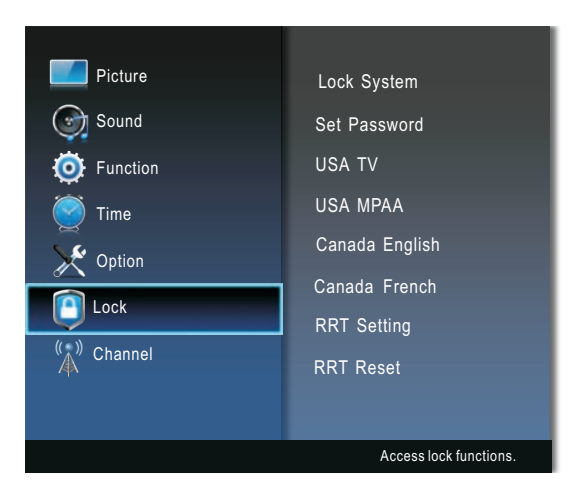

You need to input password to enter submenu. (The default password is "0000")

**Lock System:** When Lock System is on and the system is locked, we must input the system password at Auto Tuning, Manual Tuning, Program Edit or Reset. Press the right number buttons for the password.

**Set Password:** You can set your private password. Press the number buttons on the remote control to set the new password. When the new password has been input twice, the setting is finished successfully.

USA TV: You can set the rating using age level and genre.

**USA MPAA:** Select MPAA rating among.

Canada English: These ratings are for programs which are using English rating system.

Canada French: The ratings are for programs which are using French rating system.

RRT Setting: Press ENTER button to set RRT rating.

If you try to tune the TV to a program that exceeds the rating limits you set, the TV will enter program lock mode and a warning message will appear on-screen. Follow the instructions to temporarily unlock the program.

**RRT Reset:** Press **ENTER** button to reset RRT information. **NOTE:** 

RRT setting and Reset RRT can be selected when the TV signal have RRT rating information.

Block Unrated TV: Select Block Unrated TV on or off.

### **Channel Menu**

Press MENU button to display the main menu.

Press ▼ / ▲ button to select **CHANNEL** in the main menu, it will highlight the first option.

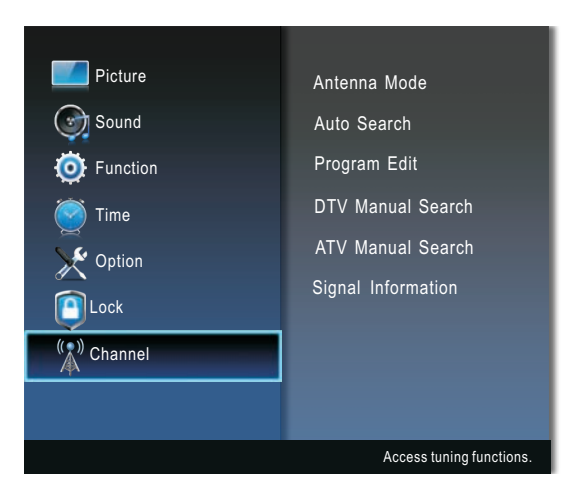

Antenna Mode: Select antenna mode between Antenna and Cable.

Auto Search: Press the ENTER button to start Auto Tuning which automatically scan and store all available channels.

**Program Edit:** Press the ▲/▼ button to select a channel.

- Skip: Press the blue button to skip the channel.
- Fav: Press the yellow button to set the favorite channel.
   Press the MENU button to return to the previous menu.

DTV Manual Search: Manual store for digital channels.

Press the **◄**/**▶** button to select channel.

Press the ENTER button to search.

When a channel is found, the searching process will stop; the channel will be saved with current channel number.

If the program is not your expected one, please press the ◄/► button to continue the searching.

Press the EXIT button to exit.

**ATV Manual Search:** Manual store for ATV channels.

Press the  $\blacktriangle/ \blacksquare$  button to select items.

Press the ◀/► button to adjust it.

When setting is completed, press the red button to save it.

Press the **EXIT** button to exit.

Signal Information (In DTV mode): Display the current Signal Information.

#### **USB Media Menu**

Before operating Media menu, Plug in USB device, then press INPUT button.

Press ◀/▶ button to select USB Media Player in the Source menu, then press Enter button to enter.

Press ◀/▶ button to select the option you want to adjust in the main Media menu,

then press Enter button to enter.

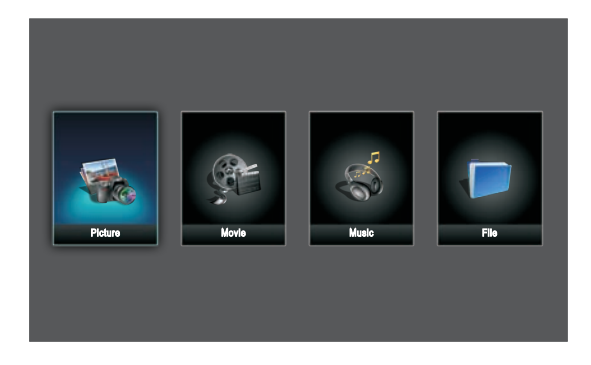

#### **Basic operation**

- 1. Press ◄/► buttons to cyclically select Picture, Movie, Music, and File in the USB main menu and then press **ENTER** button to enter.
- 2. Use the arrow buttons and ENTER button to enter the desired disk.
- 3. Press arrow buttons and ENTER to open the folder.
- 4. Press CH ∧/∨ button to page up or page down the files. Use the arrow buttons to highlight the file.
- 5. Use the ENTER button to mark or unmark a file. Press ►/II button to play the selected files. If no file is marked, all the files in the folder will be played in sequence after you press ►/II button.
- 6. During playback, you can press the INFO button to display the menu.
- 7. Press the button to stop the playing files.
- 8. Press the EXIT button to return to the previous menu screen.

| Data    | Support Format                          |
|---------|-----------------------------------------|
| Picture | JPG\BMP\PNG                             |
| Movie   | MPEG\MPEG2\MPEG4\H.264\HEVC\VP8\VP9\MVC |
| Music   | MP3                                     |

### USB Media Player

### When playing Picture files:

Press ►/II button to play or pause.

Press the **BACK** button on the remote control to hide/display the on-screen toolbar.

Press ■ or **EXIT** buttons to exit playback & go back to file list page.

### When playing Movie files:

Press ►/II button to play or pause.

Press the **BACK** button on the remote control to hide/display the on-screen toolbar.

Press ■ or **EXIT** buttons to exit playback & go back to file list page.

### When playing Music files:

Press ►/II button to play or pause. Press ■ or **EXIT** buttons to exit playback & go back to file list page.

### Remote operations when playing multimedia files:

- Press the ►/II button to play or pause playing.
- Press the button to stop playing.
- Press the *d* button to move fast backward.
- Press the ▶ button to move fast forward.
- **RED/GREEN/YELLOW/BLUE** buttons. Use in accordance with the operation interface instructions.

#### NOTE:

- To play your multimedia files, make sure you have selected the correct icon in the main media playback menu.
- The picture is for a reference only; the actual item is the standard.
- It can not play TEXT format.

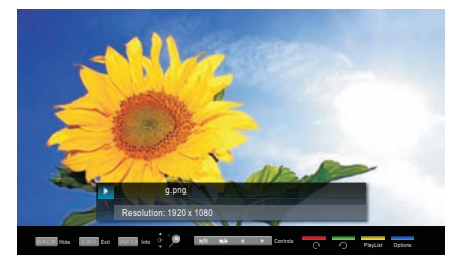

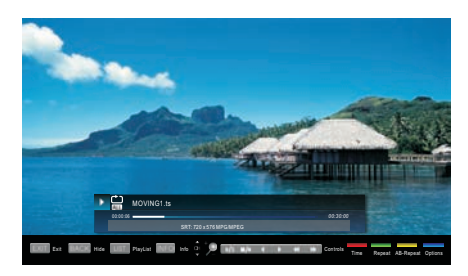

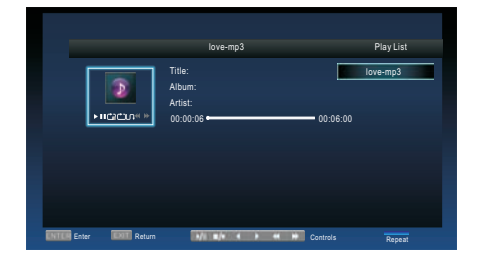

### Smart TV Operation

### **Smart TV Operation**

Press **(HOME)** button on the remote control to enter the Main Launcher. Press the arrow buttons  $\triangleleft/\triangleright$  to select the APP, then press **ENTER** button to enter.

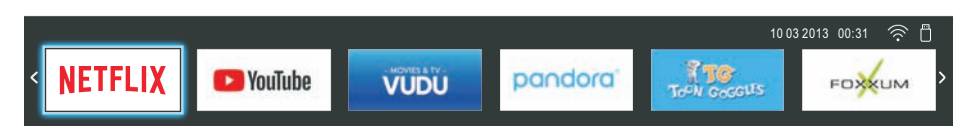

#### NOTE:

VUDU and pandora are only supported in the US.

**NETFLIX** YOU can press "NETFLIX" button or press **HOME** button select the NETFLIX to enter.

After enter the NETFLIX you can see below login interface, input your account and password, press **ENTER** button, then you can enjoy the NETFLIX resources.

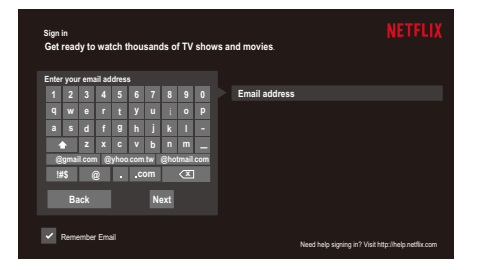

facebook

Press the arrow buttons ◄/► to select the Facebook, then press ENTER button to enter.

After enter the FACEBOOK you can see below login interface with 8 random code, first pls visit <u>http://www.facebook.com/device</u> on your smart phone or computer and enter this code. Second input your facebook account and password then login in.

Third enter the 8 random code which marked in the first picture. Then you can success to use facebook.

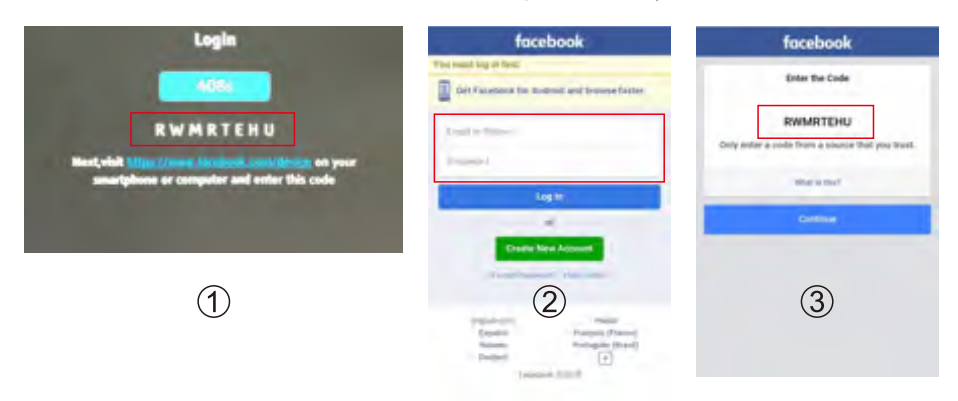

### Smart TV Operation

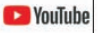

1. Use arrow key to Select button, then press "ENTER" key to enter Youtube.

2. Use arrow button to select one video and press "ENTER" key to play. Press "Menu" key to exit playing.

- 3. Press ▼ key to open or close control menu when playing.
- 4. Press ▲ key to enter search interface, input the keyword and then press "ENTER" to search videos.

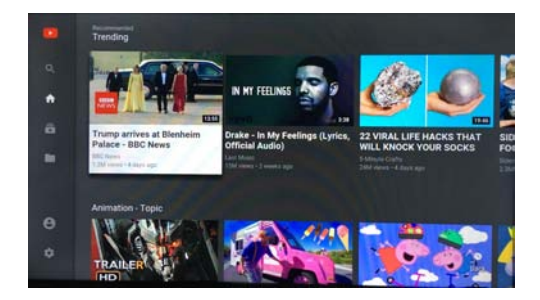

pandora

Use arrow key to Select button, then press "ENTER" key to enter pandora.

| PANDORA |                                |  |
|---------|--------------------------------|--|
|         | Welcome to Pandora             |  |
|         | Do you have a Pandora account? |  |
|         | Thave a Pandora Account        |  |
|         | I am new to Pandora            |  |
|         |                                |  |
|         |                                |  |
|         |                                |  |

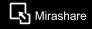

Press the arrow buttons ◄/► to select the Mirashart, then press "ENTER" button to enter. Search the Smart TV(b6a3) on your devices and tap to connect it.

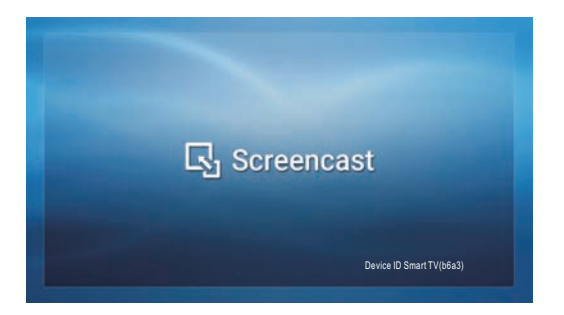

Note: Please note that depending on the mobile device, Screencast may not operate as indicated.

### **DISPLAY MODE**

### **VIDEO FORMATS**

| SUPPORTED HDMI INPUT MODE |                                           |                                        |        |  |  |
|---------------------------|-------------------------------------------|----------------------------------------|--------|--|--|
| Resolution                | Horizontal<br>Scanning Frequency<br>(KHz) | Vertical<br>Scanning Frequency<br>(Hz) | Format |  |  |
| 720 × 480                 | 15. 73                                    | 59.94                                  | 480 i  |  |  |
| 720 × 480                 | 31.5                                      | 59.94                                  | 480 p  |  |  |
| 1280 × 720                | 45                                        | 60                                     | 720 p  |  |  |
| 1920 x 1080               | 33. 75                                    | 60                                     | 1080 i |  |  |
| 1920 x 1080               | 27                                        | 24                                     | 1080 p |  |  |
| 1920 × 1080               | 67·50                                     | 60                                     | 1080 p |  |  |
| 3840 X 2160               | 53.9                                      | 24                                     | 2160p  |  |  |
| 3840 X 2160               | 67.5                                      | 30                                     | 2160p  |  |  |
| 3840 X 2160               | 134.5                                     | 60                                     | 2160p  |  |  |

### NOTE:

The above listed formats are also related to the AV devices you are about to connect. Before you connect this unit with others please read all instructions carefully and make sure all necessary cables are connected.

This unit may be incompatible with some other formats which are not meet the above conditions.

# SPECIFICATION

|         | Model Description       | 50 "LED TV                                                 |
|---------|-------------------------|------------------------------------------------------------|
|         | Panel Type              | LED Panel                                                  |
|         | Diagonal Size           | 50 inches                                                  |
|         | Screen Format           | 16:9                                                       |
|         | Resolution              | 3840 x 2160                                                |
| Panel   | Brightness              | 250 cd/m <sup>2</sup>                                      |
|         | Contrast                | 5000:1                                                     |
|         | View Angle              | 170(H)/170(V)                                              |
|         | Response Time           | 8.0ms                                                      |
|         | Maximum Color           | 1.07B colors                                               |
|         | Color System            | NTSC/ATSC                                                  |
| Systems | Sound System            | M                                                          |
| Cystems | Sound Output            | L/R Speaker:8W+8W                                          |
|         | RF Input                | 75 ohm external terminal                                   |
| Input / | HDMI Input              | 480i, 480p, <b>576i, 576p</b> , 720p, 1080i, 1080p, 2160p. |
| Output  | Composite Video Input   | 1.0 Vp-p, 75ohms                                           |
| Jacks   | Digital audio out       | Optical                                                    |
|         | USB Port                | Media player                                               |
| Power   | Power Requirement       | 120V~ 60Hz                                                 |
| Fower   | Rated Power Consumption | 120W                                                       |

This manual is only for your reference. Specifications are subject to update without prior notice.

# TROUBLESHOOTING GUIDE

| SYMPTOM<br>TV                                               | CAUSE (AND REMEDY )                                                                                                    |
|-------------------------------------------------------------|----------------------------------------------------------------------------------------------------|
| Bad Picture (snow,<br>multiple images<br>distortion,blurry) | <ul> <li>Check the location of the antenna and adjust it if necessary.</li> <li>Make sure the antenna cable is firmly connected.</li> <li>Make sure all input cables are firmly connected.</li> </ul>                                                                                                    |
| No sound.                                                   | <ul> <li>Increase the volume.</li> <li>Check whether the mute function has been activated on the<br/>Remote Control.</li> </ul>                                                                                                    |
| Black and White picture.                                    | <ul> <li>Check the PICTURE setting within the PICTURE menu.</li> <li>Check to make sure the program you are watching is broadcast<br/>in Color and not Black &amp; White.</li> </ul>                                                                                                    |
| No picture or sound.                                        | <ul> <li>Make sure the unit is plugged in and turned on.</li> <li>Make sure that the ATV mode is selected.</li> <li>Try a new channel to check for possible station trouble.</li> <li>Make sure the antenna is connected properly.</li> <li>Increase the volume.</li> <li>Make sure the antenna or audio/video source device is working properly.</li> <li>Make sure all cables are firmly connected.</li> <li>Check for local interference.</li> </ul> |
| Colored patches of picture.                                 | <ul> <li>Make sure there are no unshielded electrical devices nearby that are causing interference.</li> <li>Turn the TV off for 30 minutes, then truit again</li> </ul>                                                                                                    |
| Panel function key does not respond correctly.              | <ul> <li>Under the influence of electrostatic phenomenon, the product may malfunction and require usertopowerreset.</li> <li>Unplug and re-plug the AC power cord.</li> </ul>                                                                                                    |
| The display monitor's panel goes hot.                       | <ul> <li>LED TV takes inside lighten phosphor. It may increase the<br/>temperature of the screen in some occasions. It's not a defect.</li> </ul>                                                                                                    |
| Unusual dots                                                | <ul> <li>Black dots and Bright points may appear on the LED screen.</li> <li>This is a structural property of the LED panel and is not a defect.</li> </ul>                                                                                                    |
| Stripes on screen                                           | Adjust the impulse phase may decrease stripes. RGB in                                                                                                    |
| The top of the monitor gets hot.                            | • It may occur during long-time working. It's not a defect.                                                                                                    |
| Unable to select a certain channel.                         | <ul> <li>The channel may be skipped. Choose this channel by<br/>directly selecting the buttons from the remote control.</li> </ul>                                                                                                    |
| Disorder display<br>at power on.                            | <ul> <li>This may be caused because of a very short interval<br/>between POWER OFF and ON.</li> <li>Unplug the power and restart.</li> </ul>                                                                                                    |

For service assistance and product information, please call: 1-800-968-9853. Pour obtenir assistance et information appelez: 1-800-968-9853.

Curtis International Ltd. 7045 BECKETT DRIVE, UNIT 15, MISSISSAUGA, ON, L5S 2A3 www.curtisint.com

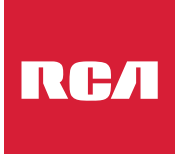

# MANUEL D'UTILISATION

Avant d'utiliser le TV, veuillez lire attentivement ce manuel et le conserver pour référence ultérieure.

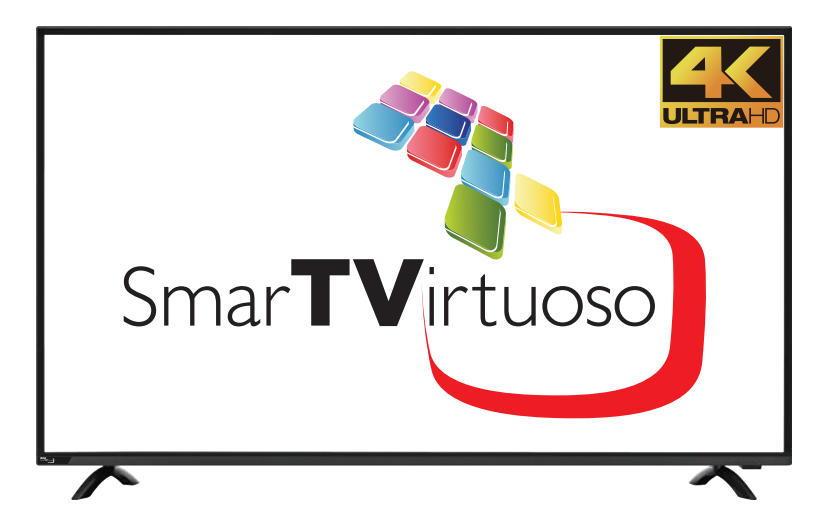

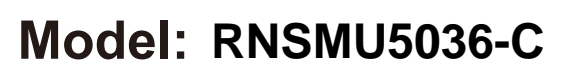

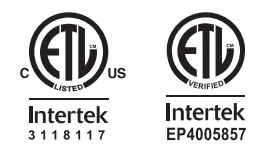

"Ce produit est fabriqué et vendu par Curtis International Ltd.

RCA, le logo de la RCA, le logo de deux chiens (Nipper et Chipper), sont des marques déposées ou des marques déposées de marque RCA Gestion et sont utilisés sous licence par Curtis International Ltd.

Tout autre produit, service, entreprise, commerce ou produit nom et le logo mentionnés aux présentes ne sont ni approuvés ni sponsorisés par Gestion de marque RCA ou de ses filiales."

# Français

# CONTENU

| 1 | MISES EN<br>GARDE DE<br>SÉCURITÉ          |                                                                                                    | 1                                      |
|---|-------------------------------------------|----------------------------------------------------------------------------------------------------|----------------------------------------|
| 2 | CONSIGNES DE<br>SÉCURITÉ<br>IMPORTANTES   |                                                                                                    | 2                                      |
| 3 | ACCESSOIRES                               |                                                                                                    | 3                                      |
| 4 | PRÉPARATIF                                |                                                                                                    | 3                                      |
| 5 | GUIDE DE<br>RÉFÉRENCE<br>DES<br>COMMANDES | Télécommande<br>Vue De Devant<br>Vue De Côté<br>Vue Arriere                                                                                   | 4<br>5<br>5<br>6                       |
| 6 | MONTAGE<br>MURAL                          |                                                                                                    | 7                                      |
| 7 | CONNEXIONS                                | Installation<br>Connexion Antenne<br>Connexion AV<br>Connexion HDMI<br>Branchement du cordon d'alimentation<br>Connexion Optical audio output | 8<br>9<br>10<br>10<br>11               |
| 8 | INSTALLATION<br>RAPIDE                    | Mise De L'appareil Dans Une Place Propre<br>Mise En Circuit Initiale De L'Appareil<br>Selection De Source                                     | 12<br>12<br>12                         |
| 9 | RÉGLAGE<br>INITIAL<br>DU<br>TÉLÉVISEUR    | Menu Image<br>Menu Son<br>Menu Fonction<br>Menu Option<br>Menu Option<br>Menu Verrouillage<br>Menu Canal                                      | 13<br>14<br>15<br>16<br>17<br>19<br>20 |

## CONTENU

| 10 | Lecture<br>Média USB           |               | 21 |
|----|--------------------------------|---------------|----|
| 11 | OPÉRATION DE<br>TV INTELLIGENT |               | 23 |
| 12 | MODE<br>D'AFFICHAGE            | Formats Vidéo | 25 |
| 13 | CARACTÉRISTIQUES               |               | 26 |
| 14 | GUIDE DE<br>PANNAGE            | Symptôme TV   | 27 |

# **MISES EN GARDE DE SÉCURITÉ**

#### LA MARQUE DE PRUDENCE À ETE LOCALISEE EMPLACEMENT A LA CLOTURE INFERIEURE DE L'APPAREIL.

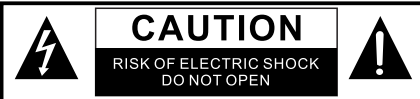

DO NOT EXPOSE THIS UNIT TO RAIN OR MOISTURE AVIE RISQUE DE CHOC ÉLECTRIQUE-NE PAS OUVRIR

AVERTISSEMENT: POUR RÉDUIRE LE RISQUE D'UN CHOC ÉLECTRIQUE, NE PAS RETIRER LE OUVERCLE/NI LE DOS), AUCUNE PIECE NÉCESSITANT L'ENTRETIEN PAR L'UTILISATEUR À L'INTÉRIEUR. POUR RÉPARATION, S'ADRESSER À UN RÉPARATEUR QUALIFIÉ.

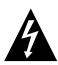

Le symbole de l'clair et d'une flche l'int rieur d'un triângle guilât r âl signale gu'il v â une «tension dangereuse » non isol e l'int rieur de l'appareil, suffisament l eve p our causer un choc l ectrique.

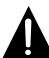

Le point d'exclamation l' int rieur d'un triangle q uilat r al signale qu'il y â des instructions importantes de fonctionnement et d'entretien (r p aration) dans la documentation qui accompagne il et appareil.

# MISE EN GARDE:

-POUR REDUIRE LE FEU D'O DE RISQUE OU DECHARGE ELECTRIQU, ne PAS EXPOSER CET APPAREIL POUR PLEUVOIR OU HUMIDITE.

-EN CAR DE PROBLEME, DEBARANCHEZ LE CORDON D'ALIMENTATION CA ET ADRESSEZ-VOUS A UN PERSONNEL DE REPARATION QUALIFIE.

# AVERTISSEMENT:

-POUR REDUIRE LE FEU D'O DE RISQUE OU DECHARGE ELECTRIQU, ne PAS EXPOSER CET APPAREIL POUR PLEUVOIR OU HUMIDITE. -POUR EVITER LE RISQUE D'INCENDIE OU DE CHOCS ELECTRIQUES, NE PAS EXPOSER CET APPAREILA LA PLUIE OU A L'HUMIDITE. NE PAS PLACER DES OBJETS REMPLIS DE LIQUIDE SUR L'APPAREIL OU A PROXIMITE DE CELUI-CL

-EN CAS DE PROBLEME, DEBARANCHEZ LE CORDON D'ALIMENTATION CA ET ADRESSEZ-VOUS A UN PERSONNEL DE REPARATION QUALIFIE.

#### EMPLACEMENT

-N'utilisez pas l'appareil dans les endroits extrêmement châuds, froids, poussi r eux ou humides,

-Laissez l'âir circuler librement autour de l'appâreil. Ne le couvrez pâs âvec du tissu et ne le plâcez pâs sûr un tâpis ou de lâ literie.

#### SECURITÉ

-Lorsque vous branchez et débranchez le cordon CA. tenez lâ fiche et non le cordon. Le triage du cordon peut l'endommager et cr e r un risque.

-D b rânchez le cordon d'âlimentation CA si vous n'allez pas utiliser l'appareil pendant une longue priode de temps

#### ENDROIT DE PLAQUE DE MODÈLE

Lâ plâque de mod l e est situ e s ur le dessous de l'âppâreil

#### RENSEIGNEMENTS FCC

REMARQUE: Cet appareil à t soumis des tests et s'est r v l e n conformit à vec les limites pour un àppàreil num rique de clâsse B, conform ment l à section 15 des r gles de là FCC. Ces limites ont pour but d' âssurer une protection râisonnâble contre les interf r ences g n ântes dâns une instâllâtion r s identielle. Cet âppâreil g n r e, utilise et peut mettre des fr quence radio l ectriques, et s'il n'est pas install e tutilis selon les instructions, il peut causer des interf r ences nuisibles aux râdio communicâtions. Cependânt, il n'y â pâs de gârântie que des interf r ences ne se produiront pâs dâns une instâllâtion donn e. si cet àppâreil câuse des interf r ences nuisibles lâ r c eption de lâ radio ou de la tl v ision, ce qui peut t re d t ermin e n mettânt l' appareil en et hors circuit, nous conseillons l'utilisâteur l'une ou plusieurs des mesures correctives suivântes:

-Ro rientez ou chângez l'emplâcement de l' ântenne de r c ention

-Augmentez lâ s p ârâtion entre l' âppâreil et le r c epteur. -Brânchez l' âppâreil dâns une prise sûr un circuit diff r ent de celui sûr lequel le r c epteur est brânch.

-Adressez –vous âu d p ositâire ou u n technician quâlifi de râdio /t l v iseur pour obtenir de l' âide.

# AVERTISSEMENT:

Dès chângèments ôu môdificâtions apport s c ét appareil. non àpprouve s ê xprèss m ènt pâr lès rèspônsâblès de là cônfôrmit. P èuvent l èr l'utilisateur lè drôit d'utiliser cèt àppàréil.

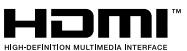

"HDMI, le logo HDMI et High-Definition Multimedia Interface sont des margues commerciales ou des margues déposées de HDMI Licensing LLC."

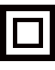

Cet équipement est un appareil électrique de classe II ou à double isolation. Il a été concu de sorte àne pas nécessiter une connexion de sécurité mise à la terre.

### **INSTRUCTIONS DE SECURITE IMPORTANTES**

1) Lisez ces instructions.

2) Conservez ces institutions.

3) Tenez compte de tous les âvertissements.

- 4) Suivez toutes les instructions.
- 5) N'utilisez pâs cet âppâreil proximit d e l'eâu.

 Utilisez seulement un chiffon sec pour nettoyer l'âppâreil.

 Ne bloquez âucun des orifices d'âr âtion. Instâllez l'âppâreil selon les institutions du fâbricânt.

8) N'instâllez pâs l'âppâreil proximit d e sources de châleur telles que râdiâteurs, registres de châleur, po l es /cuisini r es ou âutres âppâreil ( y compris âmplificâteurs) produisânt de lâ châleur.

9) Ne retirez en aucun cas le dispositif de sécurité de la fiche polarisée ou de la fiche de type terre. Une fiche polarisée est dotée de deux broches dont l'une plus large que l'autre. Une fiche de type terre dispose de deux broches et d'une troisième broche de mise à la terre. La fiche large ou la troisième fiche est installée pour des raisons de sécurité. Si la fiche fournie ne s'adapte pas à votre prise d'alimentation murale, veuillez consulter un électricien pour remplacer la prise obsolète.

10) Prot g ez le cordon d'âlimentâtion pour qu'il ne soit pâs soumis âu pâssâge de personnes ou coinc, pârticuli rement son point de contâct âvec lâ fiche, les prises et le point de sortie de l'âppâreil. 11) Utilisez seulement les pi ces/âccessories sp cifis pâr le fâbricânt.

12) Ne plâcez cet âppâreil que sûr un châriot, un support, un tr p ied,une fixâtion ou une tâble recommând s p âr le

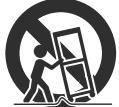

fâbricânt ou vendus âvec l'âppâreil. D p lâcez âvecprudence tout châriot sûr lequel un âppâreil est plâc pour v iter toute blessure en câs de renversement.

D brânchez cet âppâreil durânt les orâges ou
 s'il ne vâ pâs t re utilis pendanthème une longue p r
 iode de temps.

14) Confiez toute r p ârâtion un personnel qualifi.
une r p aration s'impose si l'appareil â t e ndommag d'une façon quelconque, si le cordon d'alimentation ou la fiche sont endommag s, s'il y â eu p n t ration de liquide ou d'un objet dans l'âppâreil, si ce dernier â t expos d e lâ pluie ou de l'huimidit, s'il ne fonctionne pas normâlement ou s'il est tomb.
15)La fiche d'alimentation électrique sert de dispositive de désaccouplage; elle doit demeurer facilement accessible.

### Avis de sécurité personnelle

• Toujours lire et suivre toutes les instructions pour l'installation et l'utilisation du téléviseur.

Placez le téléviseur dans un endroit de niveau et solide.

• Ne placez pas le téléviseur sur un meuble avec des tiroirs qui peuvent être utilisés comme marches par les petits enfants.

• Ne laissez pas les enfants tirer sur le téléviseur ou monter sur les meubles où le téléviseur est placé.

• Ne laissez pas les enfants jouer devant ou autour du téléviseur.

• Acheminez toujours tous les câbles connectés au téléviseur afin que les câbles ne puissent pas être facilement tirés et saisis par les enfants.

• Lors de l'installation du téléviseur sur un mur, veuillez acheter une monture TV recommandée par un installateur de télévision professionnel et suivre les instructions d'installation fournies avec la monture TV.

• Avant d'installer le téléviseur sur un mur, assurez-vous que la structure du mur peut supporter le poids du téléviseur et du support. En cas de doute, s'il vous plaît demander les conseils d'un installateur de télévision professionnel.

### ACCESSOIRES

#### Veuillez vérifier et identifier les accessoires fournis

| Télécommande         | x 1 |
|----------------------|-----|
| Piles AAA            | x 2 |
| Gârântie Limitée     | x 1 |
| Manuel D'utilisation | x 1 |
| Support TV           | x 2 |
| Vis de support       | x 4 |

# PRÉPARATIFS

### UTILISATION DE LA TÉLÉCOMMANDE

Pointez la télécommande vers le CAPTEUR DE TÉLÉCOMMANDE situé sur l'appareil. Quand il y a une source légère, ambiante et forte, l'exécution du détecteur éloigné infrarouge peut être d g râd, c âusânt l'op r âtion peu fiâble. La distance efficace conseillée pour le fonctionnement de la télécommande est d'environ 16 pi (5 m).

#### POSE DES PILES DE LA TÉLÉCOMMANDE

1. Ouvrez le compârtiment des piles. 2. Insérez 2 piles "AAA".

3. Refermez le couvercle.

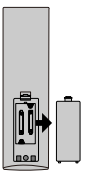

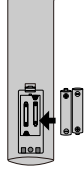

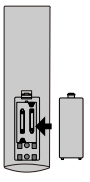

#### **REMPLACEMENT DES PILES**

Quând les piles s'âffâiblissent, lâ distânce de fonctionnement de lâ t l c ommânde bâisse consid r âblement et il fâut les remplâcer.

MISE EN GARDE: Risque d'explosion si lâ pile est remplâc e p âr un mod l e incorrect.

### **REMARQUES:**

• Si vous n'allez pas utiliser la télécommande pendant une longue période de temps, retirez les piles pour v iter le risque de corrosion en câs de fuite.

- Ne mélangez pas ensemble des piles déjà utilisées et des piles neuves. Ne mélangez pas des piles ALCALINES, stândârd (CARBONE-ZINC) et des piles rechârgeâbles (NICKEL-CADMIUM).
- Retirez toujours les piles dès qu'elles commencent à s'épuiser.
- Des piles affaiblies peuvent fuir et grandement endommager la télécommande.

### AVERTISSEMENT:

- •Ne vous débarrassez pas de piles en les jetant dans un feu car elles pourraient fuir et/ou exploser.
- •Les piles ne seront pas exposées à la chaleur excessive comme le soleil, le feu ou l'aimé.

### **GUIDE DE RÉFÉRENCE DES COMMANDES**

10

49

44

1B

### **TÉLÉCOMMANDE**

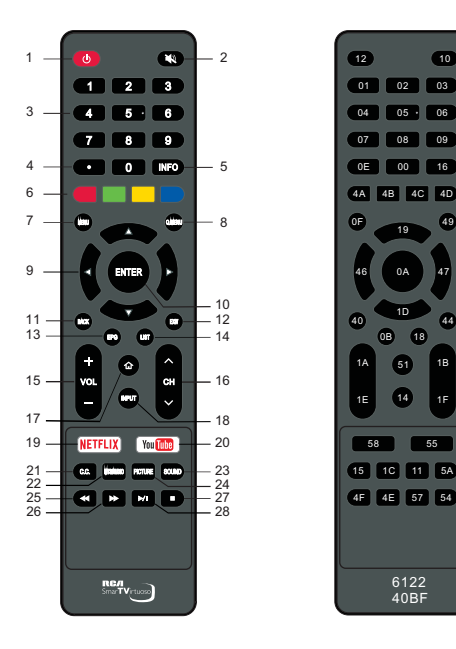

Format · NEC code de télécommande universel: 40BF Diagramme d'emplacement de code

- 1 Basculez le téléviseur entre Allumer ou le mode Veille.
- 2. Appuvez pour couper ou restaurer le son du télé vicour
- 3. (0-9) BOUTONS NUMÉRIQUES : Choisissez les chaînes ou entrez un mot de passe.
- 4. · : En mode DTV, appuyez sur les touches numériques et la touche • pour sélectionner la chaîne.
- INFO : Affiche les informations sur le contenu à l'écran, 5. telles que le canal actuel et la source d'entrée.
- 6 TOUCHES DE COULEUR : Un lien touche de navigation rouge/vert/iaune/bleu. A utiliser conformément aux instructions de l'interface d'opération.
- 7. MENU : Affiche le menu principal.
- 8. QMENU : Appuyez pour accéder au menu rapide.
- 9. ▲/▼/ ◀ /▶ : Appuyez sur les boutons de direction pour sélectionner des options de menu ou des paramètres.
- 10. ENTER [Entrer] : Sélectionnez l'élément en cours ou entrez dans la fonction du menu du niveau suivant.
- 11. BACK [Retour] : Appuyez sur le bouton Retour pour revenir aux options ou aux paramètres du menu.
- 12. EXIT [Quitter] : Quittez le menu d'affichage à l'écran.
- 13. EPG : Guide électronique des programmes, à utiliser en mode DTV.

- 14. LIST [Liste] : Appuyez pour afficher la liste des chaînes. Appuyez à nouveau pour quitter.
- 15. VOL + / VOL- : Appuyez pour ajuster le niveau du volume haut ou bas.
- 16. CH <>> : Appuyez pour sélectionner les chaînes dans ordre croissant ou décroissant.
- 17. 1 : Accède à l'interface de départ de l'application.
- 18. INPUT [Entrée] : Appuyez sur pour sélectionner les sources de signal d'entrée.
- 19. NETFLIX : Accède à la page d'accueil NETFLIX.
- 20. You Tube : Accède à la page d'accueil de You Tube.
- 21. CC : Sélection du sous-titrage.
- 22. MTS : Basculer entre différentes chaînes audio : STEREO/MONO/SAP. AUDIO : Appuyez sur cette touche pour sélectionner la langue audio souhaitée en mode TV numérique.
- 23. SOUND [Son] : Basculer entre les différents modes sonores
- 24. PICTURE [Image] : Basculer entre les différents modes d'image.
- Lecture rapide en arrière (en mode USB). 25
- 26 Avancer rapidement la lecture (en mode USB).
- 27. : Arrête la lecture (en mode USB).
- ▶/II : Lancer la lecture ou faire une pause (en mode USB).

#### Avis important:

Selon le pays où le téléviseur est installé, certaines applications peuvent ne pas être disponibles. Les boutons de lancement rapide de la télécommande associée à ces applications ne fonctionneront donc pas. Toutes les autres fonctionnalités de la télécommande fonctionneront comme prévu.

### **GUIDE DE RÉFÉRENCE DES COMMANDES**

# **VUE DE DEVANT**

GUIDE DE RÉFÉRENCE DE COMMANDE VUE DE FACE Pour la distance de travail et de l'angle de la télécommande, voir page suivante. Indicateur d'alimentation/veille: LED monochromatique rouge. Il va se transformer en rouge lorsque le téléviseur est éteint et s'éteint lorsqu'il est allumé. Capteur de Télécommande: Capteur IR de Télécommande, qui reçoit les rayons infrarouges émis par la télécommande. Capteur de Télécommande Indicateur d'alimentation/veille. UE DE CÔTÉ

REMARQUE: S'il y a un film protecteur autour de l'écran, veuillez retirer le film protecteur avant d'utiliser le téléviseur.

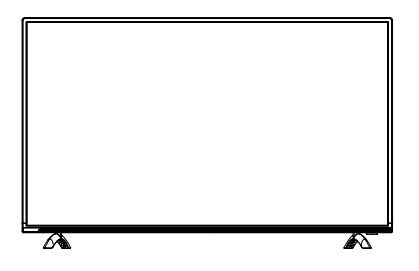

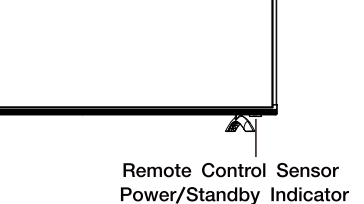

# **VUE DE COTE**

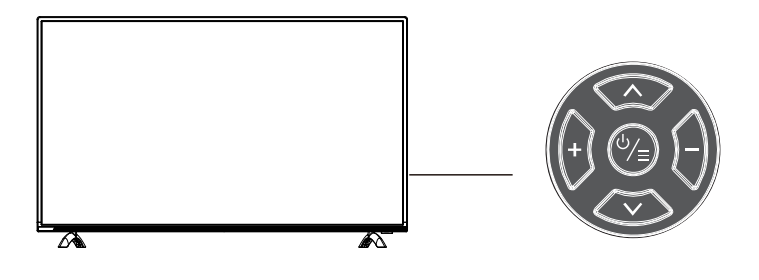

#### Bouton MARCHE-ARRÊT/MENU : ♥

- Appuyez longuement pour éteindre l'appareil.

- Appuyez brièvement pour allumer l'appareil ou pour afficher le menu de la source d'entrée.

BoutonsCHAÎNE :  $\Lambda/V$ 

(Boutons directionnels : ▲/▼ dans les menus)

#### Boutons VOLUME : +/-

(Boutons directionnels : ►/◄ dans les menus)

# **GUIDE DE RÉFÉRENCE DES COMMANDES**

# **VUE ARRIERE**

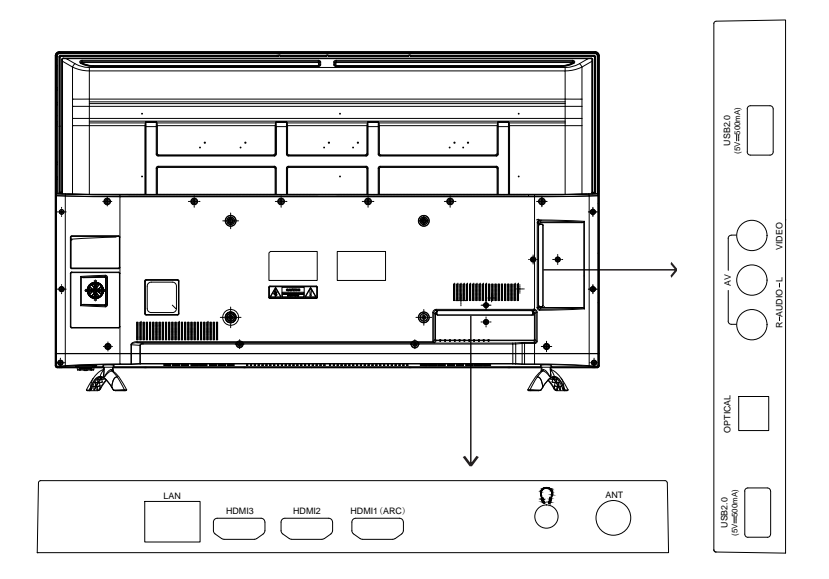

LAN: Se connecter à Internet.

**HDMI**: (Interface multimédia haute définition) Fournit une connexion numérique non compressée.

ÉCOUTEUR: Connecter un casque de 3,5 mm pour un son personnel.

**ANT**: Connecter pour recevoir le signal de votre antenne ou du câble via un câble coaxial.

**USB**: Connecter le périphérique USB tel que le disque flash pour accéder à la fonction de média TV.

**OPTIQUE:** Sortie sonore TV numérique.

**AV:** Connecter un périphérique AV doté de prises vidéo composites, par exemple un lecteur VCR ou DVD.

### **MONTAGE MURAL**

#### MONTER / DEMONTER LE STAND DE BASE

AVERTISSEMENT: L écran à est très fragile, et doit être protégé à tout moment lors de la dépose du support de base. Veillez à éviter tout contact entre tout objet dur, pointu ou susceptible d égratigner ou d endommager l écran à. N exercez PAS de pression, à aucun moment, sur l arrière de l appareil car ceci pourrait fêler l écran.

1. Débranchez tout câble ou cordon de l appareil.

2. Posez l appareil sur une surface plate, de façon que l arrière soit face vers le haut, et placez un article doux et coussiné (tel une couverture ou de la mousse épaisse)sous l écran.

3. Pour démonter le stand de base, desserrez les vis des trous et puis mettez-le au dos pour enlever le stand de base.

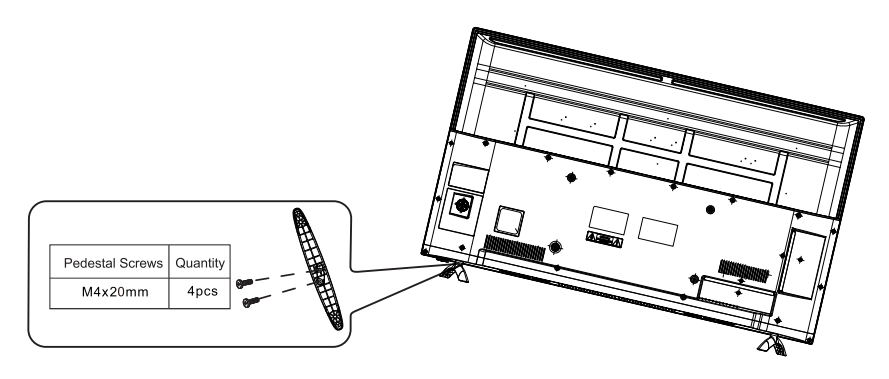

Montage sur le mur

Cet appareil est conforme à la norme VESA et est conçu pour un montage sur le mur avec un kit de montage de 16 po X 8 po (400mm X 200mm) conforme à la norme VESA et conçu pour les TV à écran plat (non fournies). La longueur de la vis ne doit pas dépasse 10 mm

#### REMARQUE

Démontez le stand de base avant le montage mural de l'appareil.

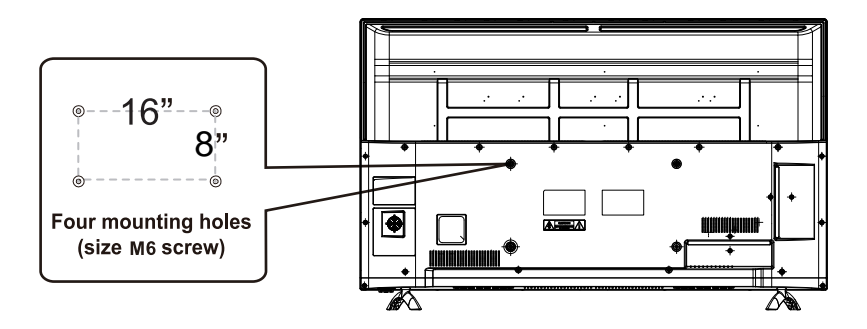

### Installation

Votre téléviseur est livré avec le support et l'appareil séparés. Avant d'utiliser le téléviseur, installez le support tel que décrit ci-dessous, ou si vous voulez le monter sur un mur, consultez la page 7 pour les conseils de montage. Le support mural n'est pas fourni avec le téléviseur.

### **IMPORTANT !**

- Débranchez toujours le téléviseur de l'alimentation électrique avant d'installer ou de retirer le support.
- L'installation du téléviseur peut être difficile à réaliser seul. Nous vous recommandons de vous faire assister pour l'installation ou le retrait du support de téléviseur.

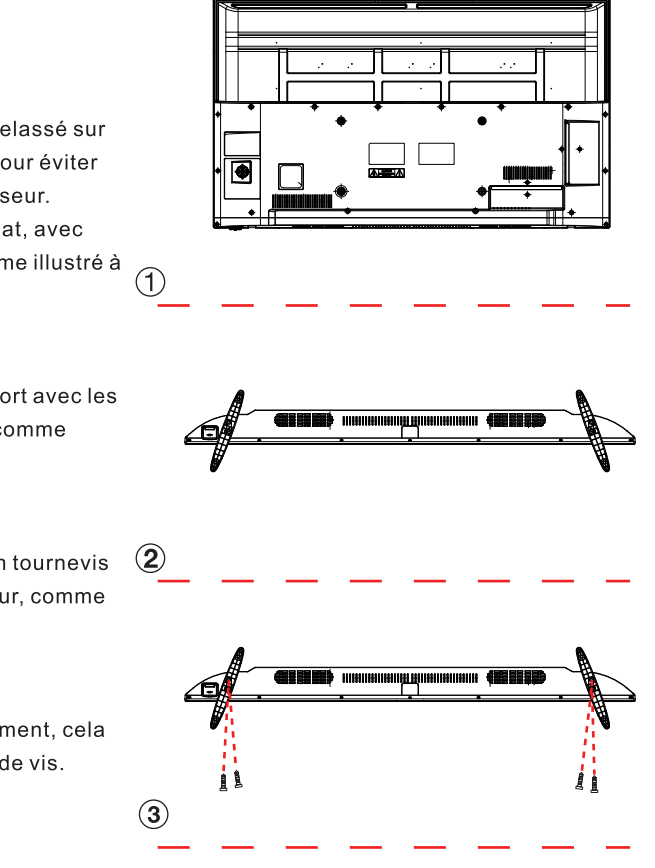

### Fixer le support

#### Étape 1

Placez un matériau doux et matelassé sur le dessus d'une surface plane pour éviter d'endommager l'écran du téléviseur. Placez ensuite le téléviseur à plat, avec l'écran orienté vers le bas, comme illustré à droite (1).

### Étape 2

Alignez les trous de vis du support avec les trous de vis sous le téléviseur, comme illustré à droite (2).

### Étape 3

Serrez les vis (fournies) avec un tournevis pour fixer le support au téléviseur, comme illustré à droite (3).

#### **REMARQUE**:

Ne serrez pas les vis excessivement, cela pourrait endommager les trous de vis.

#### **CONNEXION D'UNE ANTENNE TV / CABLE**

Pour capter les cha nes de tel vision ad quatement, il faut recevoir un signal provenant de l'une des sources suivantes:

- -Antenne int rieure ou ext rieure -R seau de cablodistribution
- -R seau de cablodistribution

#### REMARQUE

Nous conseillons l'utilisation d'une antenne fixe ext rieure pour la r ception d' missions TV provenant d'une antenne mettrice. Si vous devez utiliser une antenne temporaire, assurez-vous d'en acheter une d'une capacit suffisante pour capter les signaux faibles. Une antenne temporaire ne reproduit le signal aussi efficacement qu'une antenne fixe que lorsque l'appareil est proche d'un metteur.

#### **CONNEXION D'UN COMPOSANT A/V**

Raccordement d'un appareil auxiliaire tel que magn toscope, cam scope, cablodistribution, etc.

#### RACCORDEMENT D'APPAREILS CONTRIBUTION VIDEO COMPOSITE

Raccordement d'appareils A/V tels que magn toscope, jeu video ou cam scope : Connexion un magn toscope / jeu video / cam scope Raccordez un cable AUDIO / VIDEO (non compris) comme montr : Assurez-vous de raccorder le cable ducomposant (AUDIO et VIDEO OUT) aux entr es AV IN de cet appareil.

#### REMARQUE

Veuillez vous reporter au manuel d'utilisation du composant auxiliaire pour de plus amples renseignements.

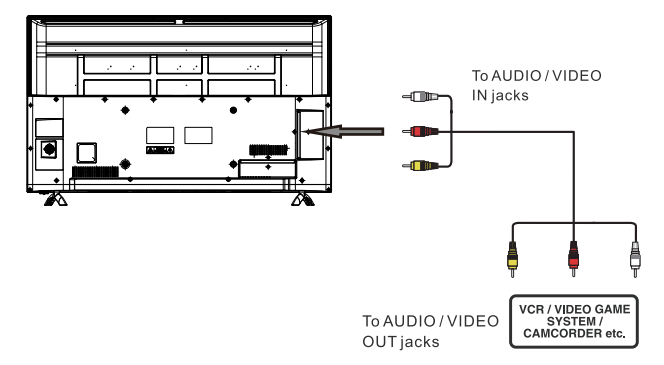

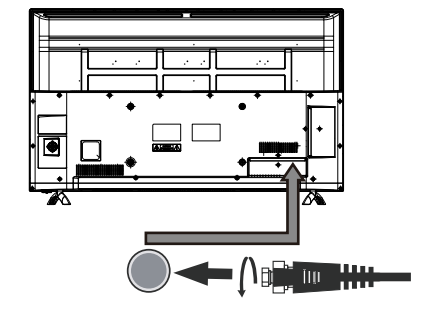

cablodistribution ou antenne det l vision dans l borne TV ANTENNA (cable non compris)

### CONNEXIONS

#### RACCORDEMENT D'UNE SOURCE HAUTE DÉFINITION (HD) À L'AIDE D'UNE CONNEXION HDMI

La liaison HDMI (Interface multimédia haute définition) supporte les signaux vidéo et audio grâce à une seule connexion numérique pour utilisation avec lecteurs DVD, téléviseurs numériques, boîtiers décodeurs et autres appareils AV numériques. La liaison HDMI a été mise au point pour offrir les technologies de protection de contenu numérique à bande passante élevée (HDCP) ainsi que l'interface vidéo numérique (DVI) en une spécification. Le HDCP sert à protéger le contenu numérique émis et capté par des affichages conformes à DVI ou HDMI.

La liaison HDMI permet le support de signal vidéo standard, amélioré ou haute définition plus le support de signal audio allant de standard à ambiophonique multi-canaux. La liaison HDMI procure un signal vidéo numérique non comprimé, bande passante jusqu'à 2,2 Go/s (à signaux HDTV), un connecteur (au lieu de plusieurs câbles et connecteurs), et la communication entre la source AV et les appareils AV tels que des téléviseurs numériques.

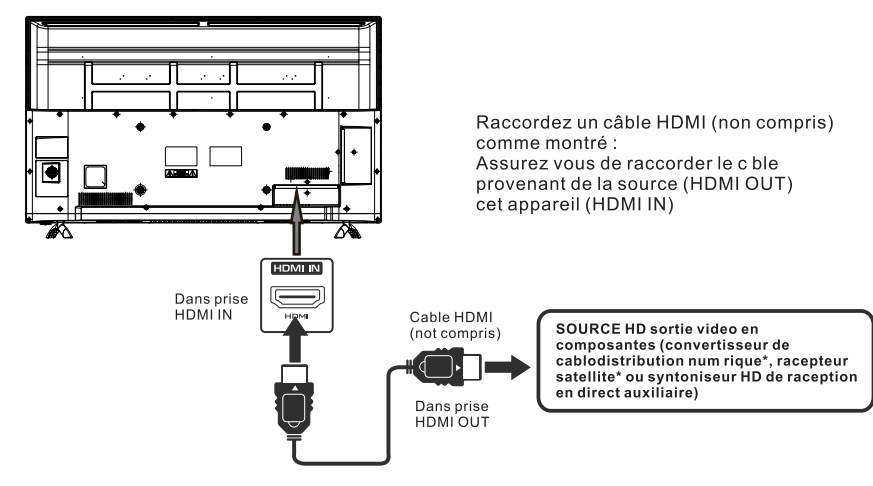

#### RACCORDEMENT DU CORDON D'ALIMENTATION

Vous pouvez allumer votre poste de télévision avant de vous assurer que le cordon d'alimentation est inséré well. At le même temps, s'il vous plaît vérifiez que la tension nominale de votre appareil corresponde à la tension locale.

#### REMARQUE

• Inserte el enchufe de alimentaci n completamente en la toma de corriente Si el enchufe estuviese flojo. podr a generar calor y causar un incendio.)

Cerci rese de que el enchufe est f cilmente accesible

• Cerci rese de que el terminal de puesta a tierra del enchufe de alimentaci n est conectado con seguridad para evitar descargas el ctricas.

• No toque el enchufe de alimentaci n con las manos

h medas Esto podr a causar una descarga el ctrica.) • No utilice ning n cable de alimentaci n que no sea el

suministrado con este TV. (Esto podr a causar una descarga el ctrica.)

• No da e el cable de alimentaci n Un cable da ado podr a causar un incendio o descarga el ctrica.)

- No mueva el TV con el cable de alimentación enchufado en una toma de corriente.
- No coloque ningún objeto pesado sobre el cable de alimentación,
- ni coloque éste cerca de un objeto de gran temperatura.
- No retuerza el cable, no lo doble excesivamente, ni lo estire.
- No tire del cable. Sujételo por el enchufe de alimentación cuando vaya a desconectarlo.
- No utilice un enchufe de alimentación ni una toma de corriente dañados.

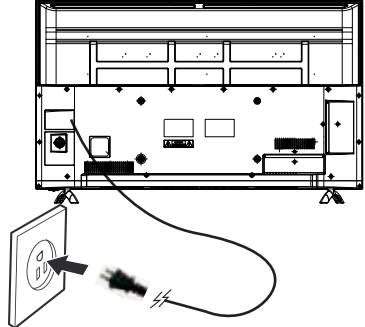

Vers une prise murale

### CONNEXIONS

### Connecter à un système d'audio de théâtre domestique

#### Pour la MEILLEUR performance d'audio

Connecter à un système de théâtre domestique Le dolby numérique permet de délivrer la stéréo de 2 chaînes optimale ou la stéréophonie avec 5 chaînes discretes de gamme complete plus d'une sixième chaîne pour le diffuseur subsonique.

Appréciez la reproduction d'audio optimale à l'aide de votre système avec une amplificateur de dolbynumérique en incorporant une entrée optique numérique. Connextez un cable numérique optionnel directement à la sortie d'audio optique de télévision afin d'écouter par l'intermédiaire de toutes les entrées à l'exception de VGA. Comment configuration sortie audio numérique Appuyez sûr le bouton MENU sur la télécommande. Appuyez sûr le bouton de fleche basse ▼ pour sélectionner AUDIO.

Appuyez sûr le bouton de fleche basse ▼ pour sortie audio numérique ► Auto, PCM.

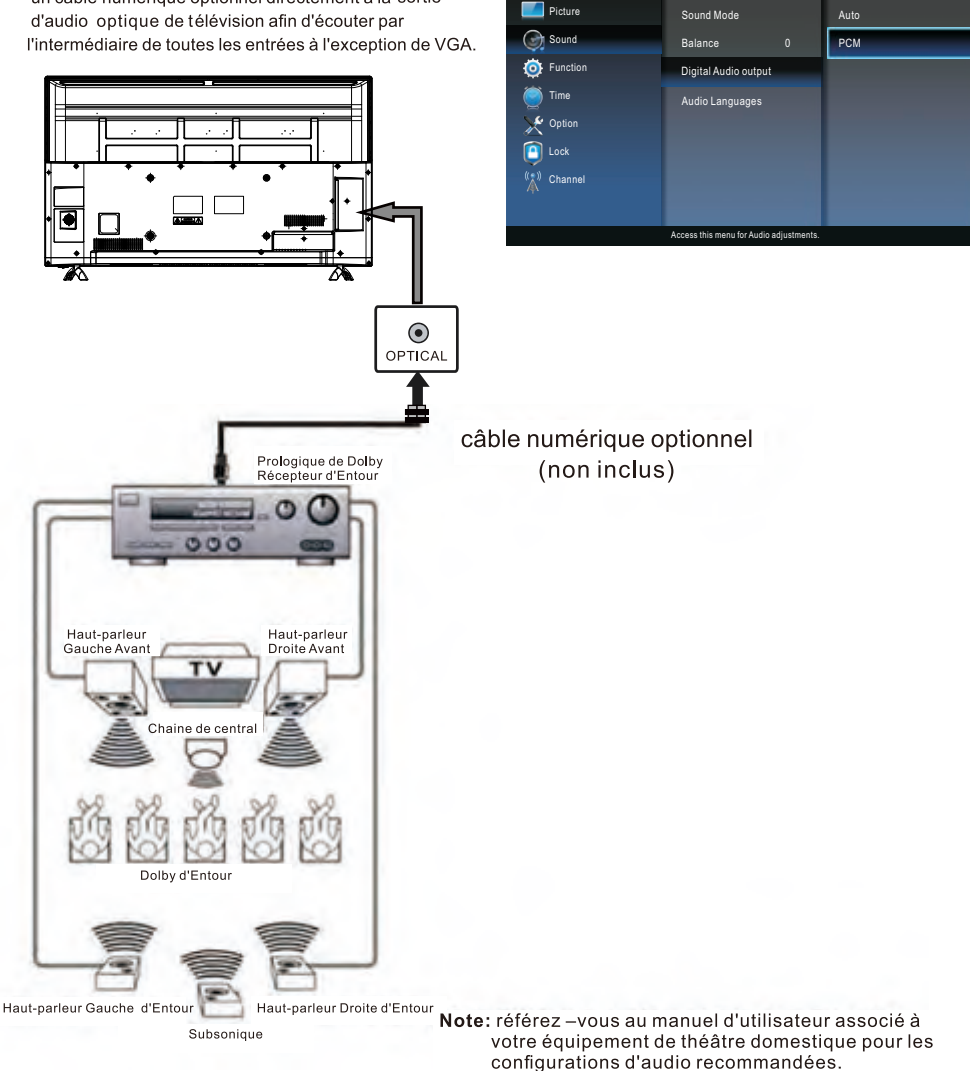

# **INSTALLATION RAPIDE**

### MISE DE L'APPAREIL DANS UNE PLACE PROPRE

Plâcez votre âppâreil sur une surfâce tr s s tâble âvânt lâ mise en circuit initiâle.

Pour v iter un risque de dânger, n'exposez pâs ce t l v iseur d e l'eâu ni u ne source de châleur (pâr ex.: Lâmpe, bougie, râdiateur).

Ne bloquez pâs lâ

grille d'â r âtion l 'ârri r e et lâissez des espâces libres suffisânts tout âutour de l'âppareil, comme mont r c i-dessous.

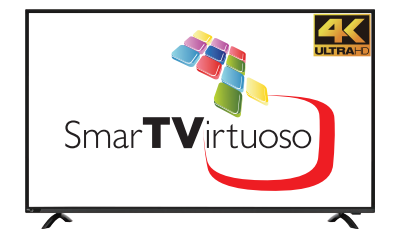

### ALLUMER L'UNITÉ POUR LA PREMIÈRE FOIS

Après avoir branché votre antenne ou votre câble TV, allumez le TV. Un écran s'affichera en vous demandant de sélectionner une Langue, un Pays et Internet, etc.

| 🝥 OSD Language       | 🙆 Country          | 🝥 Time Zone         | STATUS WIFI LAN                  |
|----------------------|--------------------|---------------------|----------------------------------|
| Config Menu language | Select the country | Select to time zone |                                  |
| English              | US                 | Newfoundland Á      | - 🔛 📯 📥 📯 🌍 -<br>Fall            |
| Español              | Mexico             | Atlantic            |                                  |
| French               | Canada             | Eatern              | MODE: LAN<br>IP: 0.0.0.0         |
|                      |                    |                     | DNS: 0.0.0.0<br>GATEWAY: 0.0.0.0 |
| Select               | Event Select       | Solect              | Exit                             |

Sélectionner l'option Réglage auto. sous les touches haut et bas. Ensuite, appuyez sur le bouton **ENTER** à l'emplacement approprié et le Réglage auto. commencera.

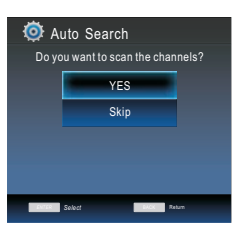

### **SELECTION DE SOURCE**

1.Appuyez sur le bouton INPUT sur la télécommande.

2.Utilisez le bouton ◀ ou ► pour sélectionner les options (TV, AV, HDMI, USB)

et sélectionnez-en une à l'aide du bouton ENTER. (L'écran va changer à la source désirée).

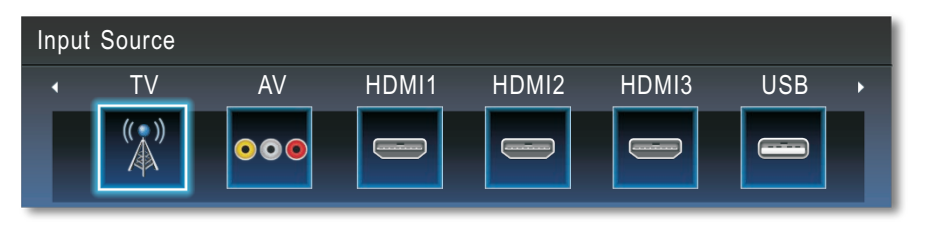

N.B.: Avant de regarder, veuillez vous assurer que tous les câbles et les périphériques nécessaires sont connectés.

### Menu Image

Appuyez sur **MENU** pour afficher le menu principal.

Appuyez sur V / ▲ pour sélectionner IMAGE dans le menu principal, il mettra en évidence la première option.

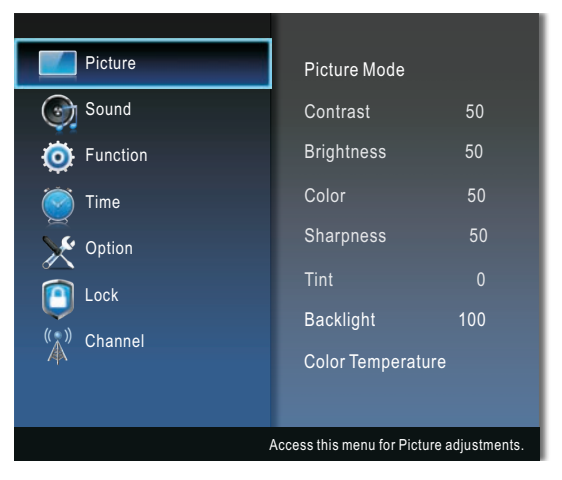

**Mode Image:** Vous pouvez sélectionner le type d'image qui correspond le mieux à vos besoins d'affichage. Le contraste, la luminosité, la couleur, la netteté et la teinte (NTSC) peuvent être ajustés lorsque le mode image est défini sur Utilisateur.

**CONSEILS** : Vous pouvez appuyer sur la touche **PICTURE** de la télécommande encore et encore pour changer directement le mode image.

**Contraste:** Ajustez l'intensité lumineuse de l'image, mais l'ombre de l'image est invariable. Appuyez sur le bouton ▲/▼ pour sélectionner Contraste, puis appuyez sur le bouton ◄/► pour régler.

Luminosité: Ajustez la sortie de la perception visuelle de l'image entière, cela affecte la luminosité de l'image. Appuyez sur le bouton ▲/▼ pour sélectionner Luminosité, puis appuyez sur le bouton ◄/► pour régler.

**Couleur:** Ajustez la saturation de la couleur en fonction de votre préférence. Appuyez sur le bouton ▲/▼ pour sélectionner Couleur, puis appuyez sur le bouton ◄/► pour régler.

**Netteté:** Vous pouvez ajuster la valeur de netteté pour les objets affichés sur la photo. Appuyez sur le bouton ▲/▼ pour sélectionner Netteté, puis appuyez sur le bouton ◄/► pour régler.

**Teinte:** Le réglage de la teinte affectera le teint de la peau. -50 augmentera le rouge, + 50 augmentera le vert. Idéalement, l'échelle de teinte sur l'OSD du téléviseur devrait afficher la couleur rouge / verte pour faciliter le réglage.

**Rétro-éclairage:** Ajustez le niveau de luminosité de la lumière contrejour. Appuyez sur le bouton ▲/▼ pour sélectionner La lumière contrejour, puis appuyez sur le bouton ◀/▶ pour régler.

**Température de Couleur:** Augmentez ou réduisez les couleurs chaudes de l'image personnellement (rouge) et les couleurs froides personnellement (bleu) selon vos préférences.

- Froid : Produit une image douce aux teintes de bleu.
- Standard : Produit une image standard.
- Chaud : Produit une image de couleur rouge.

### Menu Son

Appuyez sur **MENU** pour afficher le menu principal.

Appuyez sur ▼/▲ pour sélectionner SON dans le menu principal, il mettra en évidence la première option

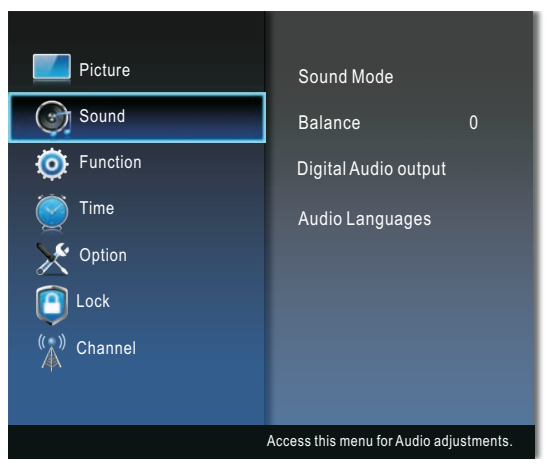

**Mode De Son:** Vous pouvez sélectionner un mode sonore adapté à vos préférences personnelles. Virtualiseur Enveloppant (Surround), Optimiseur de dialogue, Contrôle automatique du volume et Son à égalisation à sept niveaux peuvent être ajustés lorsque le mode audio est défini sur Utilisateur.

**CONSEILS** : Vous pouvez appuyer sur le bouton **SOUND** de la télécommande pour changer directement le Mode Son.

- Virtualiseur Enveloppant : appuyez sur les touches ◄/▶ pour sélectionner : Désactivé, Bas, Moyen, Haut, selon les besoins d'expérimenter des effets audio uniques.

- Optimiseur de dialogue : Appuyez sur les touches ◄/▶ pour sélectionner Optimiseur de dialogue, vous pouvez sélectionner Désactivé, Bas, Moyen et Haut. La fonction d'amplificateur de dialogue vous permet d'entendre clairement la voix du dialogue de l'émission télévisée, évitant ainsi que les effets sonores de fond soient entendue trop fortement et que la voix de dialogue soit trop base.

- Contrôle automatique du volume : Cette fonctionnalité permet aux utilisateurs de bénéficier de niveaux de volume stables en effectuant des ajustements automatiques pour chaque programme.

Appuyez les touches ▲/▼pour sélectionner le contrôle automatique du volume, puis appuyez sur les touches ◀/▶pour sélectionner Désactivé, Bas, Moyen et Haut.

- Réglage de l'égalisation à sept niveaux : Appuyez sur les touches ▲/▼ pour sélectionner : 120 Hz, 300 Hz, 500 Hz, 1 KHz, 3 KHz, 6 KHz ou 12 KHZ, puis appuyez sur les touches ◄/► pour ajuster le niveau de fréquences de bande spécifiques.

Équilibre: Vous pouvez régler la balance sonore des haut-parleurs aux niveaux souhaités. Appuyez sur la touche ▲/▼pour sélectionner Équilibre, puis appuyez sur la touche ◀/▶ pour régler.

**SPDIF Mode:** Sélectionnez le format de votre sortie audio numérique Si vous avez connecté un amplificateur / récepteur à la prise audio numérique de votre téléviseur.

Langues audio: Lorsque deux ou plusieurs langues audio sont inclus dans un signal numérique, vous pouvez sélectionner l'une des langues. (Cette fonction est disponible uniquement pour les émissions numériques.)

### **Menu Fonction**

Appuyez sur **MENU** pour afficher le menu principal.

Appuyez sur ▼/▲pour sélectionner FONCTION dans le menu principal, il mettra en évidence la première option.

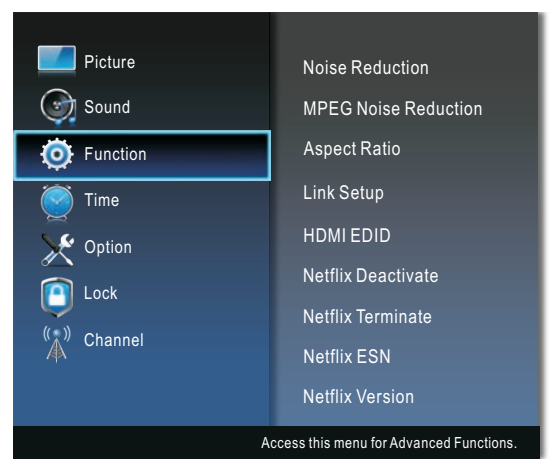

Réduction de Bruit: Pour filtrer et réduire le bruit de l'image et améliorer la qualité de l'image. MPEG Réduction de Bruit: Réduit le bruit MPEG pour améliorer la qualité de l'image. Format d'Image: Vous pouvez sélectionner la taille de l'image qui correspond le mieux à vos besoins d'affichage.

Activez la liaison:

- Activez la liaison : appuyez sur les touches ◄/► pour sélectionner On ou Off. ATTENTION :
- Les paramètres suivants ne fonctionnent que lorsque Activer le lien est réglé sur On.
- Mise sous tension automatique : Activez ou désactivez la fonction de mise en marche automatique.
- Mise en veille auto : Activez ou désactivez la fonction de veille automatique.
- HDMI-ARC : Pour activer le son via un ampli-tuner AV à l'aide de HDMI (ARC). Appuyez sur les touches ◄/► pour activer ou désactiver la fonction HDMI ARC.

HDMI EDID (en mode HDMI) : Basculez en version EDID, sélectionnez 4K lorsque le signal source est transféré selon la spécification HDMI2.0 et sélectionnez 2K lorsque le signal source est transféré selon la spécification HDMI1.4.

Désactiver Netflix: Déconnexion de votre compte d'utilisateur Netflix.

Netflix Terminate: Arrêtez l'exécution de Netflix en arrière-plan.

Netflix ESN: Vérifiez le numéro Netflix ESN.

Netflix Version: Vérifiez la version du logiciel Netflix.

Désactivation du VUDU: Déconnexion de votre compte utilisateur Vudu.

**TTS:** Text-to-Speech, ou TTS, est une forme de synthèse de la parole qui convertit le texte écrit en sortie vocale. Cela permet aux personnes malvoyantes d'écouter du contenu numérique qu'elles ne peuvent pas lire.

- Verbosité : Sélectionnez le paramètre de verbosité.
- Taux de soutien : Sélectionnez le Taux de soutien.
- Support de hauteur : Sélectionnez le Support de hauteur.

### **Menu Horaire**

Appuyez sur **MENU** pour afficher le menu principal.

Appuyez sur V / ▲ pour sélectionner Temps dans le menu principal, il mettra en évidence la première option.

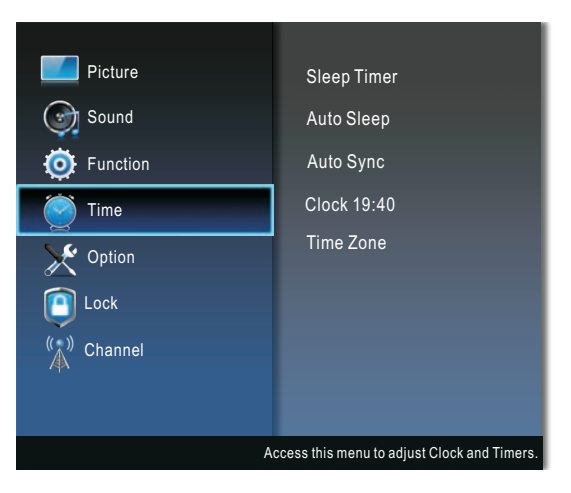

**Minuterie arrêt:** Le minuteur veille met le téléviseur en veille après une période de temps définie. Pour annuler le Minuteur veille, sélectionnez « Off ».

**Veille automatique:** Lorsqu'il est réglé sur « On », en l'absence de signal de télévision ou d'opération par touche, le téléviseur passe automatiquement en mode veille environ 10 minutes plus tard. Annulez, en le réglant sur « Off ».

**Synchronisation auto:** Si ce paramètre est réglé sur ON, le téléviseur synchronise automatiquement l'horloge locale en fonction de l'heure de diffusion DTV.

Horloge: Affiche l'heure du flux du signal DTV ou définissez l'heure manuellement.

Fuseau horaire: Sélectionnez le fuseau horaire en fonction de la région.

#### ATTENTION :

• Lorsque « Synchronisation automatique » est réglé sur « On », l'option Horloge devient grise et ne peut pas être ajustée.

### **Menu Option**

Appuyez sur **MENU** pour afficher le menu principal.

Appuyez sur V / ▲ pour sélectionner OPTION dans le menu principal, il mettra en évidence la première option.

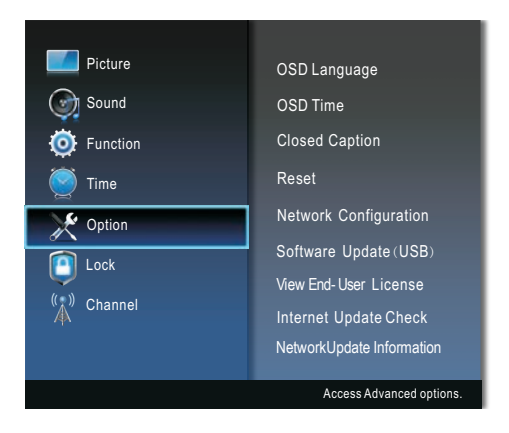

Langage de l'OSD (On Screen Display): Sélectionnez votre langue préférée d'affichage sur l'écran.

**Durée d'affichage OSD:** Sélectionnez le temps en secondes (5 secondes, 10 secondes, 15 secondes et toujours) que vous souhaitez que le menu à l'écran reste affiché après votre dernière opération.

Sous-titrage: Vous pouvez sélectionner les sous-titres, s'ils sont disponibles, à afficher sur l'écran.

- Mode CC : Sélectionner le Mode CC : CC désactivé, CC activé et muet, CC activé.
- CC On : Les sous-titres seront affichés à l'écran.

CC on Mute : Ce n'est que lorsque vous appuyez sur MUTE que les sous-titres seront affichés. CC Off : les sous-titres ne seront pas affichés à l'écran.

- Sélection de base : Choisissez parmi les modes de sous-titres codés ci-dessous pour les programmes analogiques.

CC1,2,3,4 : Affiche le canal de sous-titres correspondant à un programme analogique. (Généralement défini sur CC1 pour la plupart des programmes.)

Texte1,2,3,4 : Affiche le canal de service de texte correspondant à un programme analogique.

- Sélection avancée : S'applique uniquement aux chaînes numériques avec sous-titrage. Service1,2,3,4,5,6 : Il s'agit de différents canaux de données de service.
- Option sous-titrage : Vous pouvez personnaliser les caractéristiques d'affichage des sous-titres.

Mode : Par défaut/Personnalisé. Si défini sur Personnalisé, Digital CC est disponible. Style de police : Par défaut/Police 0~ 7.

Taille de police : Par défaut/Normale/Grande/Petite.

Style de la police : Par défaut/un/En relief/Relief négatif/Uniforme/Ombre gauche/Ombre droite. Couleur de la police : Par défaut/Noir/Blanc/Rouge/Vert/Bleu/Jaune/Magenta/Cyan.

Couleur FG : Par défaut/Blanc/Noir/Rouge/Vert/Bleu/Jaune/Magenta/Cyan.

Couleur BG : Par défaut/Blanc/Noir/Rouge/Vert/Bleu/Jaune/Magenta/Cyan.

Opacité FG : Par défaut/Solide/Clignotant/Translucide/Transparent.

Opacité BG : Par défaut/Solide/Clignotant/Translucide/Transparent.

**Réinitialiser:** Restaurez les paramètres système aux paramètres d'usine. Lorsque la restauration est terminée, le menu de La configuration initiale est affiché à l'écran.

### **Menu Option**

**Configuration du réseau:** Appuyez sur le bouton **ENTRER** pour accéder au sous-menu. Vous pouvez utiliser ce menu pour définir le mode de connexion réseau et les paramètres de réseau, et connaître le status quo du réseau actuel.

**Mise à jour du logiciel (USB):** Mettez à jour le logiciel à l'aide du périphérique de stockage USB. Veuillez ne pas couper l'alimentation ou retirer la clé USB jusqu'à ce que les mises à jour soient terminées.

Afficher le contrat de licence d'utilisateur final: Lorsque vous entrez cette option, vous pouvez afficher les informations sur la licence d'utilisateur final.

Vérification de la mise à jour de l'Internet: Vérifiez les informations de mise à jour de l'Internet. Informations de mise à jour du réseau: Vérifiez les informations de mise à jour du réseau.

### Comment se connecter au WIFI?

Appuyez sur **MENU** pour afficher le menu principal.

Appuyez sur V / ▲ pour sélectionner OPTION dans le menu principal, choisir la réseau. Après avoir appuyé sur le bouton ENTER, sélectionner WIFI.

| STATUS              | WIFI    | LAN          |
|---------------------|---------|--------------|
| WOW<br>Scan Network |         | On           |
| SSID                | N       | ot Connected |
| Password            |         |              |
| Password Visil      | ble     | Off          |
| IP                  | 00.00   | 0.000.000    |
| Netmask             | 00.00   | 0.000.000    |
| Gateway             | 000.00  | 0.000.000    |
| DNS                 | 00.00   | 0.000.000    |
|                     | Connect |              |

Sélectionner le paramètre WIFI et activer le WIFI, sélectionner votre réseau WIFI et entrer le mot de passe, puis sélectionner le Paramètre pour connecter le WIFI. Si vous souhaitez connecter un nouveau réseau WIFI, veuillez sélectionner l'élément **Scan Network** et appuyez sur le bouton **ENTER** de la télécommande, il recherchera un nouveau réseau WIFI à proximité du TV, sélectionner le réseau WIFI et entrer le mot de passe pour le connecter.

| STATUS                                  | WIFI                        | LAN                           |                         |                   | STATUS                                  | WIFI                        | LAN                             |                   |               |               |             |               |                 |                 |
|-----------------------------------------|-----------------------------|-------------------------------|-------------------------|-------------------|-----------------------------------------|-----------------------------|---------------------------------|-------------------|---------------|---------------|-------------|---------------|-----------------|-----------------|
| WOW<br>Scan Network<br>SSID<br>Password | N                           | On<br>ot Connected            | pzbcps<br>ASUS<br>cpsww | م<br>ان ف<br>ان ف | WOW<br>Scan Network<br>SSID<br>Password | ٩                           | On<br>lot Connected             | 1 2<br>9 w<br>a s | 34<br>er<br>d | 5<br>t<br>f 9 | 6<br>y<br>h | 78<br>ui<br>j | 3 9<br>i 0<br>k | ) (<br>) [<br>] |
| Password Visible<br>IP<br>Netmask       | 000.00                      | Off<br>0.000.000<br>0.000.000 | TP-LL<br>ABC            | 6<br>6            | Password Visil<br>IP<br>Netmask         | ole<br>000.00<br>000.00     | Off<br>00.000.000<br>00.000.000 |                   | ×             | spa           | ice         |               | re              | turi            |
| Gateway<br>DNS                          | 000.00<br>000.00<br>Connect | 0.000.000<br>0.000.000        |                         | WEL O             | Gateway<br>DNS                          | 000.00<br>000.00<br>Connect | 00.000.000<br>00.000.000        | Ι.                | LAN           |               | W           | 51            | •               |                 |

### Menu Verrouillage

Appuyez sur **MENU** pour afficher le menu principal.

Appuyez sur V/▲pour sélectionner VERROUILLAGE dans le menu principal, il mettra en évidence la première option.

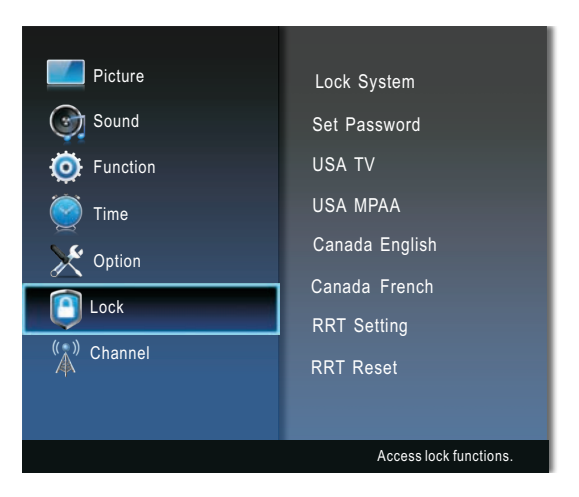

Vous devez saisir un mot de passe pour accéder au sous-menu. (Le mot de passe par défaut est « 0000 »).

Vérrouillage Système: Lorsque Verrouiller le système est activé et que le système est verrouillé, vous devez saisir le mot de passe du système pour Réglage automatique, Réglage manuel, Modification du programme ou Réinitialisation. Appuyez sur les touches numériques de droite pour le mot de passe.

Activez le mot de passe: Vous pouvez définir votre mot de passe privé. Appuyez sur les touches numériques de la télécommande pour régler le nouveau mot de passe. Lorsque le nouveau mot de passe est saisi deux fois, le réglage est terminé avec succès.

USA TV : Vous pouvez définir la classification en utilisant le niveau d'âge et le genre.

USA MPAA : Sélectionnez l'évaluation MPAA parmi.

Anglais, Canada : Ces classements concernent les programmes utilisant le système de classement anglais.

**Français, Canada :** Les classements concernent les programmes utilisant le système de classement français.

**Réglage RRT :** appuyez sur le bouton **ENTRER** pour définir la classification RRT. Si vous essayez de régler le téléviseur sur un programme dépassant les limites de classification définies, le téléviseur passe en mode de verrouillage du programme et un message d'avertissement apparaît à l'écran. Suivez les instructions pour déverrouiller temporairement le programme.

RRT Réinitialiser : Appuyez le bouton ENTRER pour réinitialiser les informations RRT.

#### ATTENTION :

Le réglage RRT et Réinitialiser RRT peuvent être sélectionnés lorsque le signal de télévision contient des informations de classification RRT.

Bloquer la télévision non évaluée: Sélectionnez Activer ou désactiver le blocage de la télévision non classée.

### Menu Chaîne

Appuyez sur **MENU** pour afficher le menu principal.

Appuyez sur V / ▲ pour sélectionner CANAL dans le menu principal, il mettra en évidence la première option.

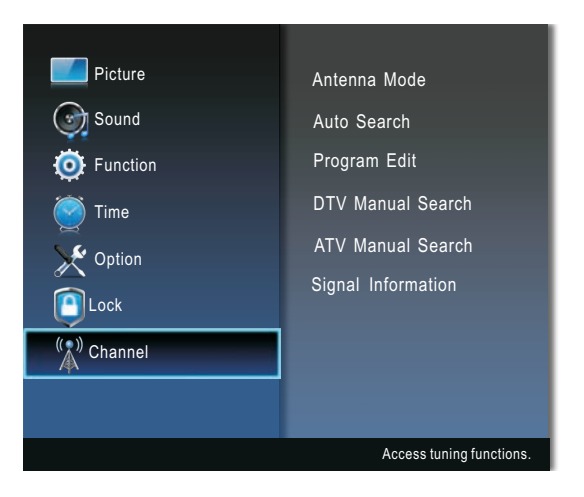

Antenne Mode: Sélectionnez le mode d'antenne entre Antenne et Câble.

**Recherche automatique:** Appuyez sur la touche **ENTRER** pour démarrer le réglage automatique, qui balaye et enregistre automatiquement tous les canaux disponibles.

Edition programme: Appuyez sur le bouton ▲/▼ pour sélectionner une chaîne.

- Sauter : Appuyez sur le bouton bleu pour sauter la chaîne.
- Fav : Appuyez sur le bouton jaune pour choisir la chaîne favorite.

Appuyez sur la touche **MENU** pour revenir au menu précédent.

Scan manuelle DTV : Magasin manuel pour les chaînes numériques.

Appuyez sur le bouton ◀/► pour sélectionner une chaîne.

Appuyez sur la touche **ENTRER** pour rechercher.

Lorsqu'un canal est trouvé, le processus de recherche s'arrête ; le canal sera sauvegardé avec le numéro du canal actuel.

Si le programme ne correspond pas à vos attentes, appuyez sur les boutons ◄/► pour poursuivre la recherche.

Appuyez sur le bouton **EXIT** pour quitter.

Scan manuelle ATV : Mémorisation manuelle des chaînes de l'ATV.

Appuyez sur le bouton ▲/▼ pour sélectionner des éléments.

Appuyez sur le bouton ◄/► pour le régler.

Une fois le réglage terminé, appuyez sur le bouton rouge pour le sauvegarder.

Appuyez sur le bouton **EXIT** pour quitter.

Informations sur le signal (en mode DTV): Affiche les informations de signal actuelles.

### Lecture Média USB

### Menu Média USB

Avant d'utiliser le menu Média, brancher le périphérique USB, puis appuyez sur le bouton Entrée.

Appuyez sur le bouton /pour sélectionner Lecteur multimédia USB dans le menu Source, puis appuyez sur la touche Entrer pour entrer.

Appuyez sur ◀/▶ pour sélectionner l'option que vous souhaitez régler dans le menu Média principal, puis appuyez sur Entrer pour entrer.

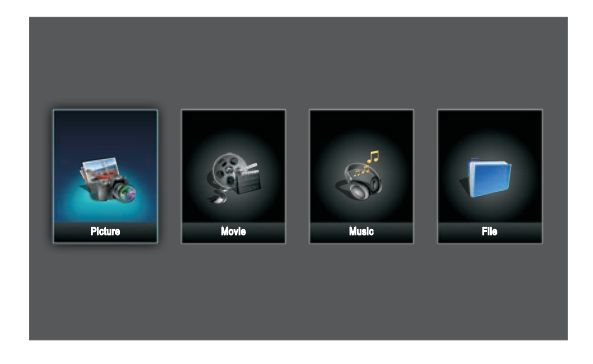

#### Opération de base

- Appuyez sur la touche ◄/► pour sélectionner cycliquement Image, Film, Musique et Fichier dans le menu principal USB et puis appuyez le bouton ENTRER pour entrer.
- 2. Utilisez les touches fléchées et le bouton ENTRER pour accéder au disque souhaité.
- 3. Appuyez sur les boutons fléchés et sur ENTRER pour ouvrir le dossier.
- 4. Appuyez sur le bouton CHA/ vous faire défiler les fichiers. Utilisez les touches fléchées pour sélectionner le fichier.
- 5. Utilisez le bouton ENTRER pour sélectionner ou désélectionner un fichier. Appuyez sur le bouton ►/II pour lire les fichiers sélectionnés. Si aucun fichier n'est marqué, tous les fichiers du dossier seront lus en séquence après avoir appuyé sur le bouton ►/II.
- 6. Pendant la lecture, vous pouvez appuyer sur le bouton INFO pour afficher le menu.
- 7. Appuyez sur la touche Dour arrêter la lecture des fichiers.
- 8. Appuyez sur la touche EXIT pour revenir à l'écran de menu précédent.

| Les données | Format de support                       |
|-------------|-----------------------------------------|
| Image       | JPG\BMP\PNG                             |
| Cinéma      | MPEG\MPEG2\MPEG4\H.264\HEVC\VP8\VP9\MVC |
| Musique     | MP3                                     |

### Lecture Média USB

#### Lors de la lecture de fichiers photo :

Appuyez sur le bouton ►/II pour jouer ou mettre en pause.

Appuyez sur la touche **BACK** de la télécommande pour masquer/afficher la barre d'outils à l'écran.

Appuyez sur les boutons ■ ou **EXIT** pour quitter la lecture et revenir à la page de la liste des fichiers.

#### Lors de la lecture de fichiers vidéo :

Appuyez sur le bouton ►/II pour jouer ou mettre en pause.

Appuyez sur la touche **BACK** de la télécommande pour masquer / afficher la barre d'outils à l'écran.

Appuyez sur les boutons ■ ou **EXIT** pour quitter la lecture et revenir à la page de la liste des fichiers.

#### Lors de la lecture de fichiers de musique :

Appuyez sur le bouton ►I pour jouer ou mettre en pause.

Appuyez sur les boutons ■ ou **EXIT** pour quitter la lecture et revenir à la page de la liste des fichiers.

#### Opérations à distance lors de la lecture de fichiers multimédia :

- Appuyez sur le bouton ►/II pour jouer ou mettre en pause.
- Appuyez sur le bouton pour arrêter la lecture des fichiers.
- Appuyez sur le bouton < pour revenir rapidement en arrière.
- Appuyez sur le bouton ▶ pour avancer rapidement.
- Les boutons ROUGE/VERT/JAUNE/BLEU. A utiliser conformément aux instructions de l'interface d'opération.

#### ATTENTION :

- Pour lire vos fichiers multimédia, assurez-vous que vous avez sélectionné l'icône correcte dans le menu principal de lecture multimédia.
- L'image est pour référence seulement ; l'élément réel est la norme.
- Il ne peut pas lire le format texte.

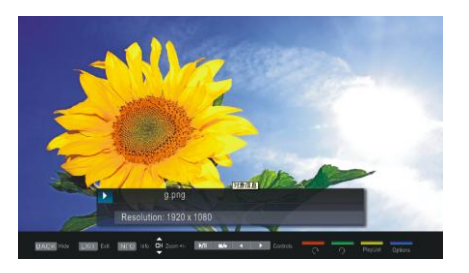

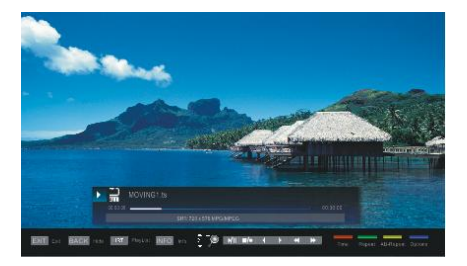

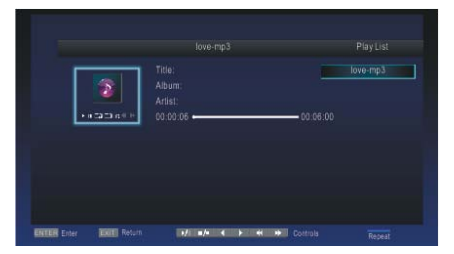

# **Opération de TV intelligent**

Appuyez sur le bouton **①** (HOME) sur la télécommande pour entrer dans le lanceur principal. Appuyez sur les boutons fléchés ◀/▶ pour sélectionner l'APP, puis appuyez sur le bouton ENTER pour entrer.

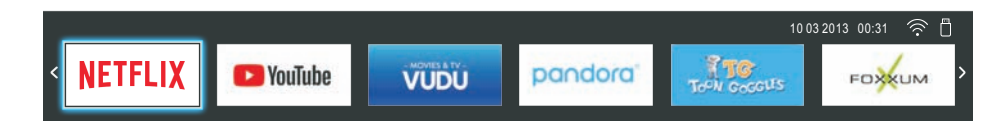

NETFLIX

Vous pouvez appuyer sur le bouton "NETFLIX" ou appuyer sur le bouton ACCEUIL pour sélectionner le NETFLIX pour entrer.

Après avoir entré dans le NETFLIX vous pouvez voir ci-dessous l'interface de connexion, entrer votre compte et mot de passe, appuyez sur le bouton **ENTER**, vous pourrez alors profiter des ressources NETFLIX.

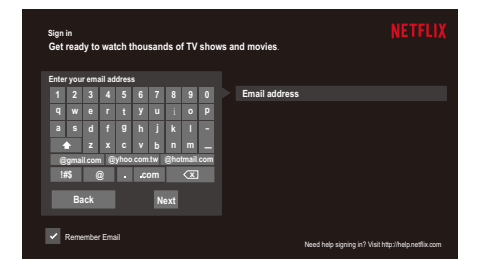

facebook

Appuyez sur les boutons fléchés ◀/▶ pour sélectionner Facebook, puis appuyez sur le bouton ENTER pour entrer.

Après avoir entré le FACEBOOK vous pouvez voir ci-dessous l'interface de connexion avec 8 code aléatoire, veuillez visiter http://www.facebook.com/device sur votre téléphone intelligent ou votre ordinateur et entrez ce code.

Deuxièmement, entrer votre compte facebook et mot de passe puis connectez-vous.

Troisièmement, entrer le code aléatoire 8 qui a marqué dans la première image. Ensuite, vous pouvez réussir à utiliser Facebook.

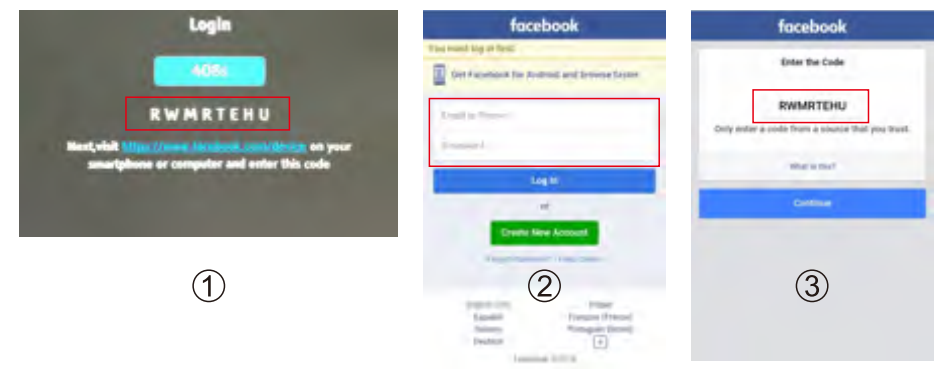

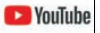

1. Utilisez les boutons fléchés pour sélectionner, puis appuyez sur « ENTRÉE » pour ouvrir Youtube.

2. Utilisez les boutons fléchés pour sélectionner, puis appuyez sur « ENTRÉE » pour lire un programme. Appuyez sur le bouton « MENU » pour arrêter la lecture.

3. Appuyez sur le bouton ▼ pour afficher ou masquer le menu de contrôle pendant la lecture.

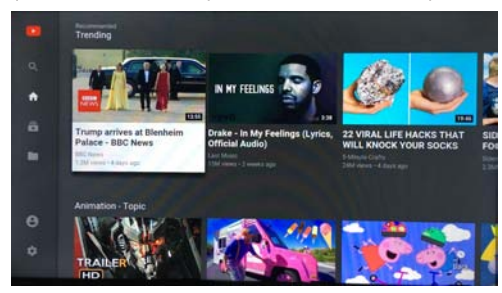

Dendora Utilisez les boutons fléchés pour sélectionner, puis appuyez sur « ENTRÉE » pour ouvrir Pandora.

| Welcome to Pandora             |
|--------------------------------|
| Do you have a Pandora account? |
| There a Pandora Account        |
| I dri new to Pandora           |
|                                |
|                                |

#### Mirashare

Appuyez sur les boutons fléchés ◀/► pour sélectionner Mirashare, puis appuyez sur le bouton « ENTRÉE » pour entrer.

Recherchez la Smart TV (b6a3) sur vos appareils et appuyez sur pour la connecter.

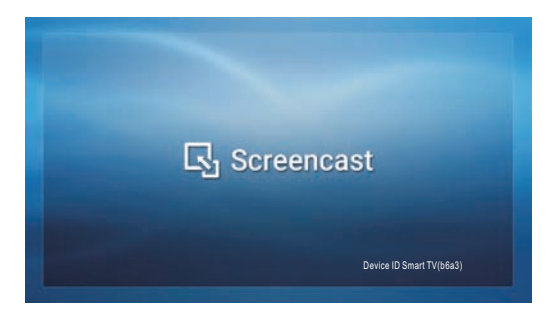

Remarque: Veuillez noter que selon l'appareil mobile, Screencast peut ne pas fonctionner comme indiqué.

### **MODE D'AFFICHAGE**

#### FORMATS VIDEO

| Mode D'entree Pour Le Support Du HDMI |                                           |                                        |        |  |  |  |  |
|---------------------------------------|-------------------------------------------|----------------------------------------|--------|--|--|--|--|
| Résolution                            | Fréquence De<br>Scan Horizontale<br>(KHz) | Fréquence De<br>Scan Verticale<br>(Hz) | Format |  |  |  |  |
| 720 × 480                             | 15. 73                                    | 59.94                                  | 480 i  |  |  |  |  |
| 720 × 480                             | 31.5                                      | 59.94                                  | 480 p  |  |  |  |  |
| 1280 × 720                            | 45                                        | 60                                     | 720 p  |  |  |  |  |
| 1920 x 1080                           | 33. 75                                    | 60                                     | 1080 i |  |  |  |  |
| 1920 x 1080                           | 27                                        | 24                                     | 1080 p |  |  |  |  |
| 1920 × 1080                           | 67·50                                     | 60                                     | 1080 p |  |  |  |  |
| 3840 X 2160                           | 53.9                                      | 24                                     | 2160p  |  |  |  |  |
| 3840 X 2160                           | 67.5                                      | 30                                     | 2160p  |  |  |  |  |
| 3840 X 2160                           | 134.5                                     | 60                                     | 2160p  |  |  |  |  |

#### REMARQUE :

Les formats listés ci-dessus dépendent aussi des dispositifs AV que vous y connectés. Avant de connecter cet appareil avec les autres dispositifs, veuillez lire soigneusement les instructions et vous assurer que tous les câbles nécessaires sont connectés.

Cet appareil pourrait ne pas être compatible avec les autres formats qui ne satisfont pas aux conditions ci-dessus.

# CARACTÉRISTIQUES

| Мо                 | dèle Description       | 50 " LED TV                                              |
|--------------------|------------------------|----------------------------------------------------------|
|                    | Type panneau           | LED Panel                                                |
|                    | Taille diagonale       | 50 pouces                                                |
|                    | Format écran           | 16:9                                                     |
|                    | Résolution             | 3840 x 2160                                              |
| Panneau            | Luminosité             | 250 nit                                                  |
|                    | Contraste              | 5000:1                                                   |
|                    | Angle de vue           | 170(H)/170(V)                                            |
|                    | Temps de réponse       | 8.0ms                                                    |
|                    | Couleur maximale       | 1.07B Couleur                                            |
|                    | Système couleur        | NTSC/ATSC                                                |
| Systèmes           | Système son            | M                                                        |
| oyotoimoo          | Sortie son             | G/D Parleu :8W+8W                                        |
|                    | Entrée RF              | Terminal externe 75 ohms                                 |
| Crico              | Entrée HDMI            | 480i,480p, <b>576i, 576p</b> , 720p,1080i, 1080p, 2160p. |
| Entrée /<br>sorite | Entrée Vidéo composite | 1.0 Vp-p, 75ohms                                         |
|                    | Digital audio out      | Optical                                                  |
|                    | USB Port               | Media player                                             |
| Alimontation       | Exigence alimentation  | 120V~ 60Hz                                               |
| Annentation        | Consommation d'énergie | 120W                                                     |

\*Ce manuel n'est que pour votre référence. Les spécifications sont soumises à la mise à jour sans notice préalable.

### **GUIDE DE PANNAGE**

### SYMPTÔME

### CAUSE(ET SOLUTION)

| Télévision                                                                                |                                                                                                    |
|-------------------------------------------------------------------------------------------|----------------------------------------------------------------------------------------------------|
| Image de mauvaise<br>qualit neige,<br>surimposition d'images,<br>distorsion, image floue) | <ul> <li>Vérifier l'emplacement de l'antenne et la régler si nécessaire.</li> <li>Câble d'antenne bien raccordé ?</li> <li>Câbles d'entrée bien raccordés ?</li> </ul>                                                                                                    |
| Pas de son                                                                                | <ul> <li>Augmenter le volume.</li> <li>V rifier si la fonction de coupure du son a t mise en service<br/>avec la t l commande.</li> </ul>                                                                                                    |
| lmage en<br>noir et blanc.                                                                | <ul> <li>Vérifier le réglage de l'image sur le menu de réglage.</li> <li>Vérifier si l'émission regardée est transmise en couleur et pas<br/>en noir et blanc.</li> </ul>                                                                                                    |
| Ni image ni son.                                                                          | <ul> <li>Appareil branché dans une prise CA ? Appareil mis en circuit ?.</li> <li>Mode TV en service ?</li> <li>Essayer une autre chaîne pour éliminer la possibilité d'un dérangement de station.</li> <li>Vérifier si l'antenne est raccordée correctement.</li> <li>Augmenter le volume.</li> <li>Vérifier si l'antenne ou la source audio/vidéo fonctionnent correctement.</li> <li>Vérifier si tous les câbles sont raccordés correctement.</li> <li>Vérifier s'il y a des interférences locales.</li> </ul> |
| Taches de couleur<br>sur l'image                                                          | <ul> <li>Appareils lectriques non blind s causant des parasites<br/>proximit ?</li> <li>Mettre le téléviseur hors circuit pendant 30 minutes et<br/>Essayer de nouveau.</li> </ul>                                                                                                    |
| Une touche de fonction<br>sur le panneau ne<br>fonctionne pas.                            | <ul> <li>Un ph nom ne d ' lectrostatique peut causer un d r glement;<br/>mettre l'appareil hors circuit puis le remettre en circuit.</li> <li>D brancher le cordon d 'alimentation CA et le brancher de<br/>nouveau.</li> </ul>                                                                                                    |
| Le panneau de<br>surveillance d'écran<br>devient chaud                                    | <ul> <li>Le téléviseur LED prend à l'intérieur la lumière<br/>phosphorique. Il pourrait augmenter la température de<br/>l'écran dans quelques cas. Ce n'est pas un défaut.</li> </ul>                                                                                                    |
| Points anormaux                                                                           | <ul> <li>Points noirs et points lumineux pourraient apparaître à<br/>l'écran LED. C'est la propriété structurale du panneau<br/>LED et ce n'est pas un défaut.</li> </ul>                                                                                                    |
| Bandes à l'écran                                                                          | <ul> <li>Le réglage de la phase d'impulsion pourrait réduire les<br/>bandes (RGB in).</li> </ul>                                                                                                    |
| Le haut de l'écran<br>devient chaud.                                                      | <ul> <li>Il pourrait se survenir pendant un fonctionnement depuis<br/>très longtemps. Ce n'est pas un défaut.</li> </ul>                                                                                                    |
| Impossible de<br>sélectionner une<br>certaine chaîne                                      | <ul> <li>La chaîne pourrait être sautée. Choisissez cette chaîne en<br/>sélectionnant directement les touches de la télécommande.</li> </ul>                                                                                                    |
| Affichage en désordre<br>lors d'allumer                                                   | <ul> <li>Ce serait généré à cause de l'intervalle très courte entre<br/>l'allumage et l'éteinte.</li> <li>Débranchez l'alimentation et redémarrez.</li> </ul>                                                                                                    |

For service assistance and product information, please call: 1-800-968-9853. Pour obtenir assistance et information appelez: 1-800-968-9853.

Curtis International Ltd. 7045 BECKETT DRIVE, UNIT 15, MISSISSAUGA, ON, L5S 2A3 www.curtisint.com